Aalborg Universitet

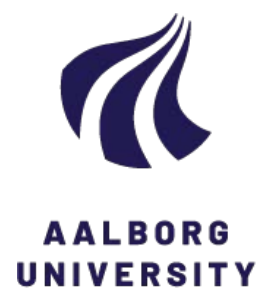

# Test Procedure for Axially Loaded Bucket Foundations in Sand (Large Yellow Box)

Vaitkunaite, Evelina

Publication date: 2015

Document Version Publisher's PDF, also known as Version of record

Link to publication from Aalborg University

Citation for published version (APA):

Vaitkunaite, E. (2015). *Test Procedure for Axially Loaded Bucket Foundations in Sand (Large Yellow Box)*. Department of Civil Engineering, Aalborg University. DCE Technical Memorandum No. 51

#### General rights

Copyright and moral rights for the publications made accessible in the public portal are retained by the authors and/or other copyright owners and it is a condition of accessing publications that users recognise and abide by the legal requirements associated with these rights.

- Users may download and print one copy of any publication from the public portal for the purpose of private study or research.
- You may not further distribute the material or use it for any profit-making activity or commercial gain
   You may freely distribute the URL identifying the publication in the public portal -

#### Take down policy

If you believe that this document breaches copyright please contact us at vbn@aub.aau.dk providing details, and we will remove access to the work immediately and investigate your claim.

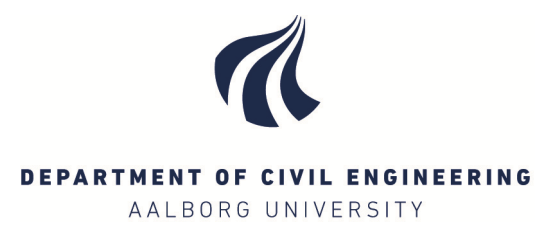

# Test Procedure for Axially Loaded Bucket Foundations in Sand (Large Yellow Box)

**Evelina Vaitkunaite** 

ISSN 1901-7278 DCE Technical Memorandum No. 51

Aalborg University Department of Civil Engineering Geotechnical Engineering Group

DCE Technical Memorandum No. 51

# Test Procedure for Axially Loaded Bucket Foundations in Sand (Large Yellow Box)

by

Evelina Vaitkunaite

September 2015

© Aalborg University

# Scientific Publications at the Department of Civil Engineering

**Technical Reports** are published for timely dissemination of research results and scientific work carried out at the Department of Civil Engineering (DCE) at Aalborg University. This medium allows publication of more detailed explanations and results than typically allowed in scientific journals.

**Technical Memoranda** are produced to enable the preliminary dissemination of scientific work by the personnel of the DCE where such release is deemed to be appropriate. Documents of this kind may be incomplete or temporary versions of papers—or part of continuing work. This should be kept in mind when references are given to publications of this kind.

**Contract Reports** are produced to report scientific work carried out under contract. Publications of this kind contain confidential matter and are reserved for the sponsors and the DCE. Therefore, Contract Reports are generally not available for public circulation.

*Lecture Notes* contain material produced by the lecturers at the DCE for educational purposes. This may be scientific notes, lecture books, example problems or manuals for laboratory work, or computer programs developed at the DCE.

**Theses** are monograms or collections of papers published to report the scientific work carried out at the DCE to obtain a degree as either PhD or Doctor of Technology. The thesis is publicly available after the defence of the degree.

*Latest News* is published to enable rapid communication of information about scientific work carried out at the DCE. This includes the status of research projects, developments in the laboratories, information about collaborative work and recent research results.

Published 2015 by Aalborg University Department of Civil Engineering Sofiendalsvej 9-11 DK-9200 Aalborg SV, Denmark

Printed in Aalborg at Aalborg University

ISSN 1901-7278 DCE Technical Memorandum No. 51

# Contents

| 1. | С                             | Objective                                                                                                    | 3                          |
|----|-------------------------------|----------------------------------------------------------------------------------------------------|----------------------------|
| 2. | S                             | Safety First                                                                                                    | 3                          |
| 3. | Т                             | Test Set-up                                                                                                    | 5                          |
| 4. | Р                             | Preparation of the Sand                                                                                                    | 5                          |
|    | 4.1                           | 1 Adding sand if needed                                                                                                    | 6                          |
|    | 4.2                           | 2 Loosening sand with gradient                                                                                                    | 6                          |
|    | 4.3                           | 3 Vibration                                                                                                    | 8                          |
| 5. | C                             | CPT Testing in the Sandbox                                                                                                    | 10                         |
|    | 5.1                           | 1 Preparing the equipment                                                                                                    | 10                         |
|    | 5.2                           | 2 CPT data sampling in Catman                                                                                                    | 11                         |
| 6. | Ir                            | Installation                                                                                                    | 15                         |
|    | 6.1                           | 1 Preparing the equipment                                                                                                    | 15                         |
|    | 6.2                           | 2 Installation of a bucket WITH the membrane                                                                                                    | 16                         |
|    | 6.3                           | 3 Installation of a bucket WITHOUT the membrane                                                                                                    | 19                         |
| 7. | С                             | Connecting Actuator                                                                                                    | 21                         |
| 8. | Р                             | Pressure Application on the Membrane                                                                                                    | 24                         |
| 9. | S                             | Setting the Loading Program and sampling in MOOG                                                                                                    | 25                         |
|    | 9.1                           | 1 Setting the loading program and sampling in MOOG                                                                                                    | 25                         |
|    | 9.2                           | 2 Option 1 (works):                                                                                                    | 28                         |
|    | 9.3                           | 3 Option 2 (works, manual):                                                                                                    |                            |
|    |                               |                                                                                                    |                            |
|    | 9.4                           | 4 Option 3 (does not work always):                                                                                                    | 29                         |
|    | 9.4<br>9.5                    | <ul> <li>4 Option 3 (does not work always):</li> <li>5 Testing Static Axially Loaded Bucket with MOOG</li> </ul>                                                                                                    | 29<br>29                   |
| 1( | 9.4<br>9.5<br>D.              | <ul> <li>Option 3 (does not work always):</li> <li>Testing Static Axially Loaded Bucket with MOOG</li> <li>Data Sampling in Catman (long-term)</li> </ul>                                                                        | 29<br>29<br>30             |
| 1( | 9.4<br>9.5<br>).<br>10.       | <ul> <li>Option 3 (does not work always):</li> <li>Testing Static Axially Loaded Bucket with MOOG</li> <li>Data Sampling in Catman (long-term)</li> <li>Stopping the data sampling and saving data in Catman manually</li> </ul> | 29<br>29<br>30<br>32       |
| 1( | 9.4<br>9.5<br>).<br>10.<br>1. | <ul> <li>Option 3 (does not work always):</li></ul>                                                                                                    | 29<br>29<br>30<br>32<br>33 |

E. Vaitkunaite – Test procedure for Axially Loaded Bucket Foundations in Sand

# 1. Objective

This is a practical guide for preparing the soil, running a CPT test, installing a scaled bucket foundation model and running a test in the large yellow sand box *cos(Kristina)* in the geotechnical laboratory at Aalborg University. The test procedure is used for the examination of statically and cyclically axially loaded bucket foundation model in dense sand. The foundation model in scale of approximately 1:10 compared to the prototype size. The guide describes the step-by-step procedure for tests with and without surface pressure. A detailed description of test setup using the large yellow sand box for a monopile testing was provided by Thomassen (2015a), procedure for monopile testing can be found in Thomassen (2015b), while safety instructions were given by Vaitkunaite et al. (2014).

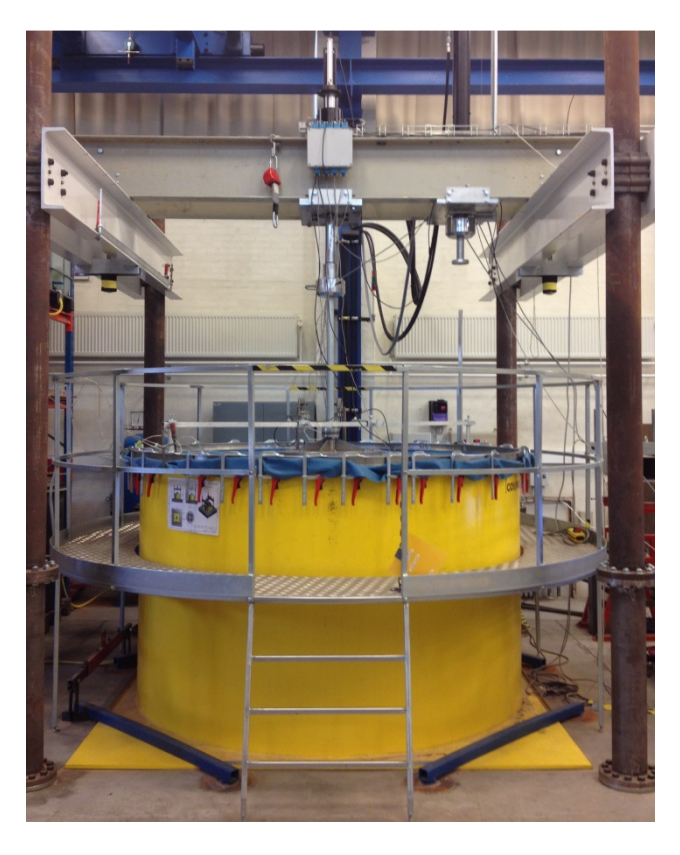

Figure 1. The large yellow sand box cos(Kristina).

# 2. Safety First

The following tables provide a short overview of the main safety tools and recommendations according to Vaitkunaite et al. (2014).

| Equipment         | Action                                                                                                    |
|-------------------|----------------------------------------------------------------------------------------------------|
| Safety shoes      | To wear all the time.                                                                                                  |
| Helmet            | To wear when working directly with the testing rig, sand box and operating the crane.                                  |
| Safety sling      | To wear when standing on the sand box edge, fastening the hydraulic cylinders, climbing on the top of the testing rig. |
| Earmuffs/Earplugs | To wear when vibrating                                                                                                 |
| Vibration gloves  | To wear when vibrating                                                                                                 |
| Gloves            | Recommended to wear as protection against splinters or the like                                                        |
| Knee protections  | Recommended to wear when vibrating                                                                                     |

### Table 1. Safety equipment.

#### Table 2. Safety rules.

| Procedure                     | Equipment required / recommended                                                                     | Comment                                                                                                    |
|-------------------------------|----------------------------------------------------------------------------------------------------|----------------------------------------------------------------------------------------------------|
| Loosening the sand            | Safety shoes / Gloves.                                                                               |                                                                                                    |
| Vibrating                     | Safety shoes, vibration gloves, helmet,<br>earmuffs or earplugs / Knee<br>protections, safety sling. | 1h of vibration is followed by 1h of other type work.                                                                    |
| CPT testing                   | Safety shoes, helmet / Gloves, safety slings.                                                        |                                                                                                    |
| Fastening hydraulic cylinders | Safety shoes, helmet, safety slings /<br>Gloves.                                                     |                                                                                                    |
| Operating the crane           | Safety shoes, helmet / Gloves.                                                                       |                                                                                                    |
| Working with the MOOG system  | -                                                                                                    | Body parts, such as hands and<br>fingers, can <u>never</u> be under the<br>MOOG cylinder when the<br>pressure is "HIGH". |
| Lifting heavy equipment       | -                                                                                                    | If the crane cannot be used, ask<br>some of the laboratory staff for<br>help with lifting, holding etc.                  |
| Working on the sand box       | Safety shoes, helmet / Gloves.                                                                       | Both of the safety enclosures must be closed.                                                                            |

# 3. Test Set-up

The following two figures are taken from Vaitkunaite et al. (2015).

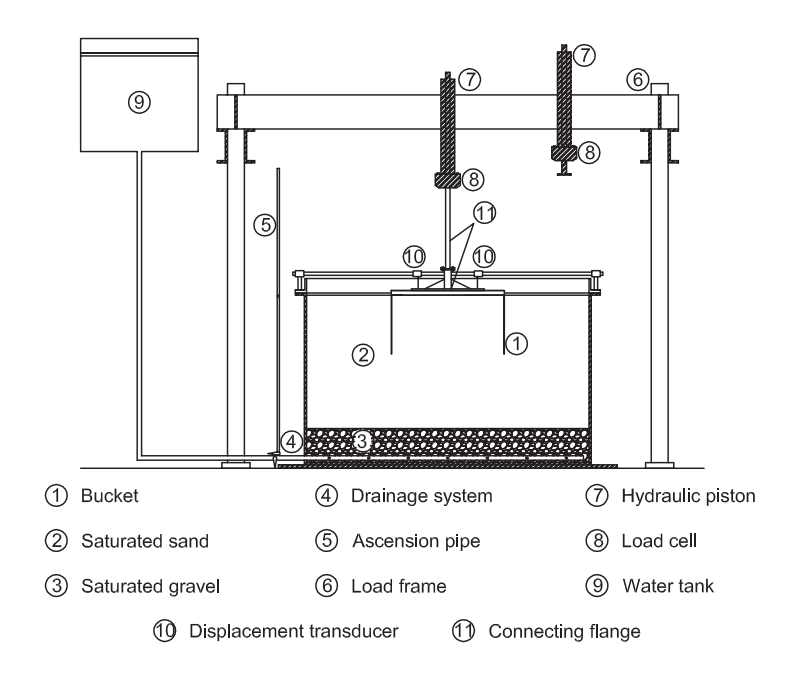

Figure 2. Test set-up drawing after Thomassen et al. (2015c).

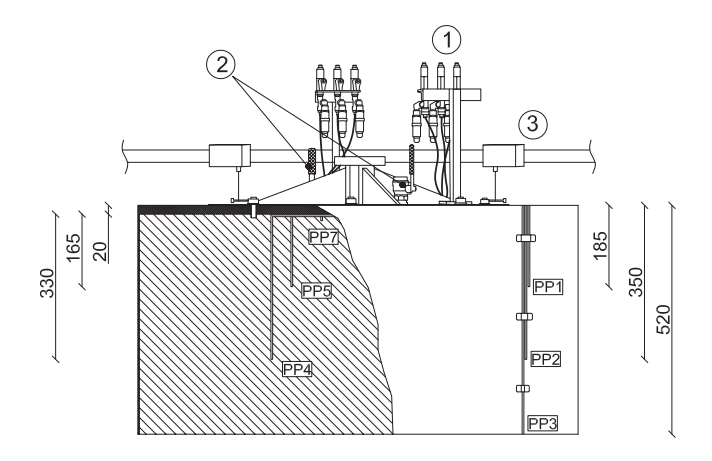

Figure 3. Bucket model drawing, given dimensions in mm: pressure transducer (1); valves (2); displacement transducers (3); positions for the pore pressure measurements (PP1-PP7).

# 4. Preparation of the Sand

Uniform sand compaction to high density ratio of approx. 80% is ensured by mechanical vibration with a rod vibrator. Prior to each test the soil is loosened by an upward gradient of 0.9 applied through the drainage system in the bottom of the sand container. An aluminium frame is mounted on the top of the container to retain the water due to the level raise. Previous testing, e.g., Larsen

(2008), has shown that this preparation method can ensure stable and comparable conditions in the soil.

# 4.1 Adding sand if needed

Sand compaction lowers the level of sand, if it can be expected that the level will be too low, some additional sand can be poured before starting step 4.2.

#### 4.2 Loosening sand with gradient

1. Ensured that the water tank is full. Make sure to close water valve (In) to the yellow box before filling the water tank. When the water tank is full stop pouring the water to it.

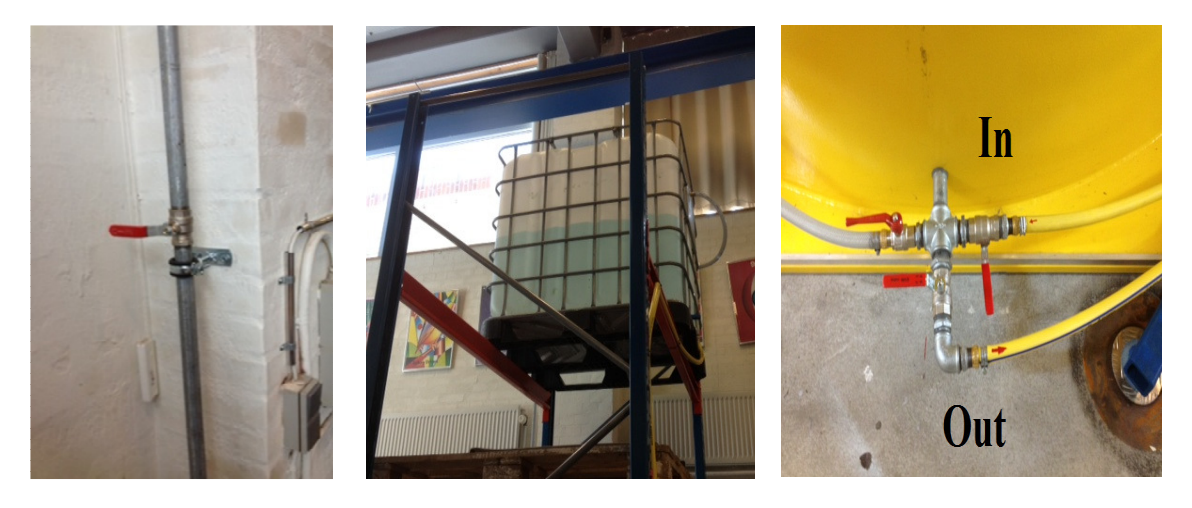

2. Use the air-piston to blow all the sand away from the small groove in the frame. Be aware not to blow sand in to any electronic devices. Use some paper to wipe the edge of the box after using the air piston. Ensure a clean surface for mounting the aluminium frame.

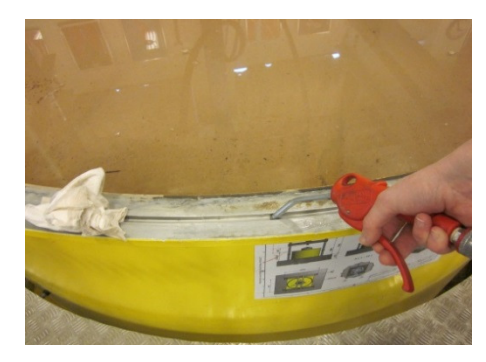

3. A large rubber O-ring is washed and wiped with a towel. Afterwards it is placed in the groove to ensure a tight connection. Make sure that it fits evenly all the way around.

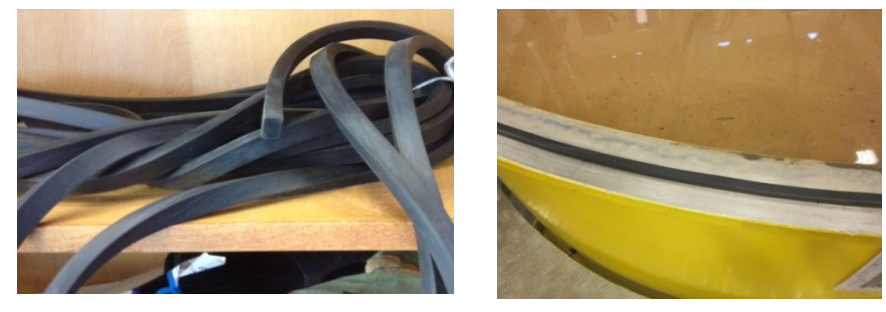

4. Place the aluminium frame on the sand box and make sure the rubber ring is correctly positioned. The ring position is marked on the sand box and the aluminium frame with numbers from 1 to 4. Fix the frame with clamps.

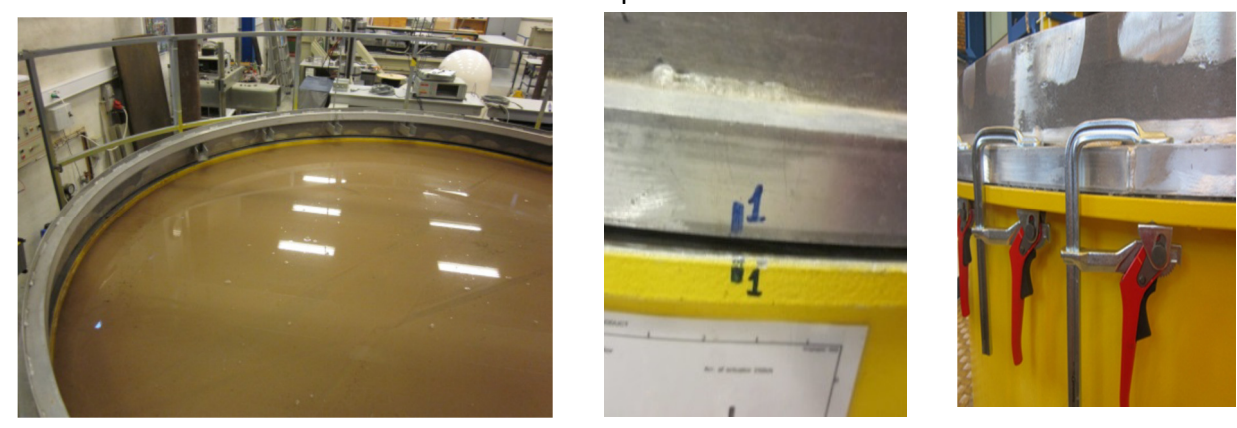

5. Open the valve "In". A hydraulic gradient, *i*, of 0.9 should be used for loosening the sand. Thus choose a pressure difference, which satisfies the criterion:

$$i = \frac{\Delta h}{H} \Longrightarrow \qquad \Delta h = i \cdot H = 0.9 H_{A}$$

Where: *H* is the thickness of the sand in the container (1.20 m);  $\Delta h$  is the pressure difference in pressure head. (1.08 m)

The gradient should be applied for at least 5 min. (Water raises up by 6 cm in 20 min)

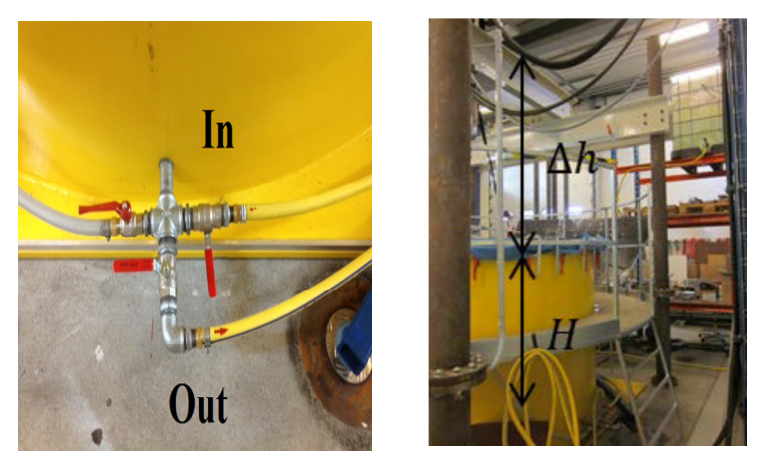

6. The water level should be 5-8 cm above the soil surface.

# 4.3 Vibration 1. Place four aluminium beams in the frame. The bars and their positions are numbered.

D

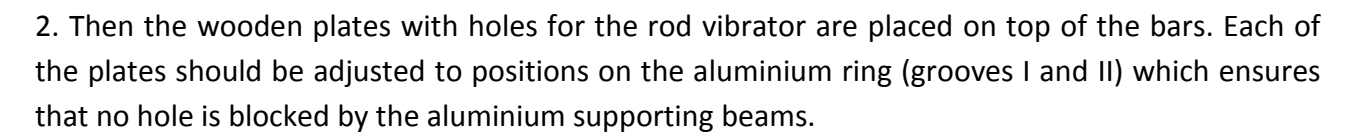

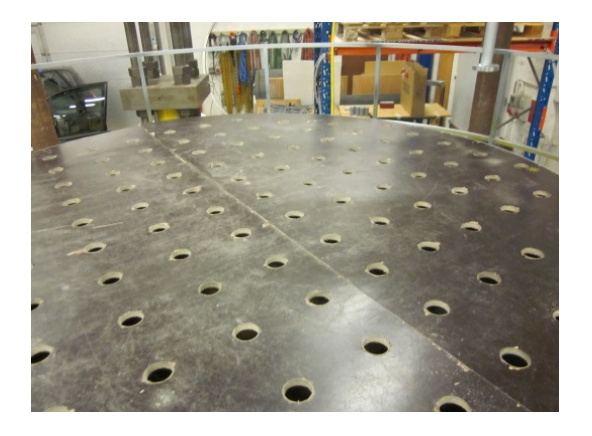

3. Always use special gloves when vibrating. They help neutralize the vibration from the rod. Helmet is needed when working under the metal beams.

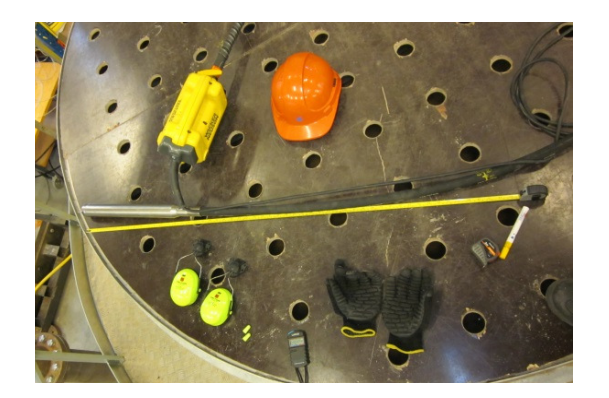

4. To ensure a uniform compaction of the soil the vibration: It is important to use the same speed down and up the holes. It is needed to force the rod on the way down. If it feels like the rod wants to twist during vibration, just let it, else the rod can break.

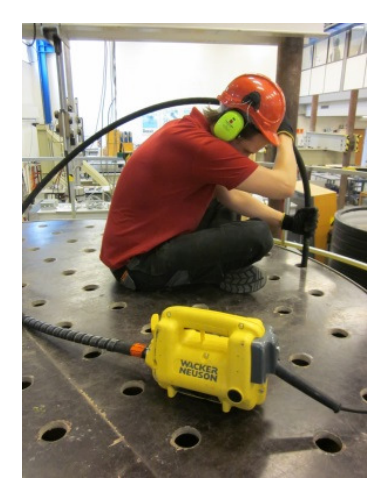

5. Every second hole should be vibrated. Before one test, the vibration holes marked by dot on the wooden plates are vibrated and before the next test, the non-marked holes are vibrated and so on for the following tests. This is done just to ensure a more uniform compaction of the soil by not vibrating in the same holes every time.

6. After vibration is finished, the hose from the bottom of the sad box opened for the drain in the sewerage "Out". The water level is decreased to about 1 cm of water above the sand surface. It is important that the draining of the water is done in low speed. The valve can be open to 50% of its capacity.

- 7. Unclamp the aluminium frame and take out from the sand box. Remove the rubber ring.
- 8. Level the sand surface using an aluminium beam.

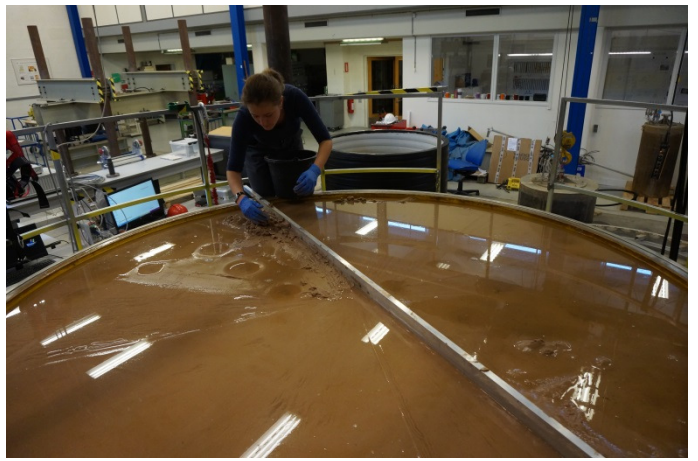

# 5. CPT Testing in the Sandbox

# 5.1 Preparing the equipment

- 1. Repeat steps 4.2.2-4.2.4.
- 2. Make sure that the holding beam is fixed in the centre of the rig (Chapter 3, Figure 2 (6)). If not, then move it to the centre, rise up the wheels by the use of the screw, and tighten the large bolt.

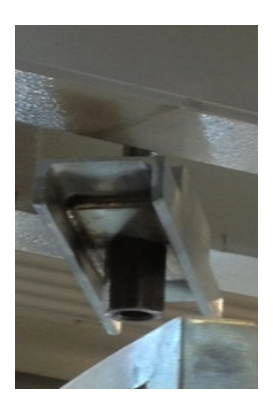

3. Prepper working space.

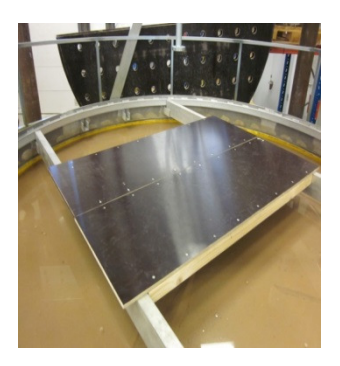

4. Position in the installation/CPT hydraulic cylinder (Chapter 3, Figure 2 (7)) in the point CPT1. Tighten bolts "2" on both sides of the beam.

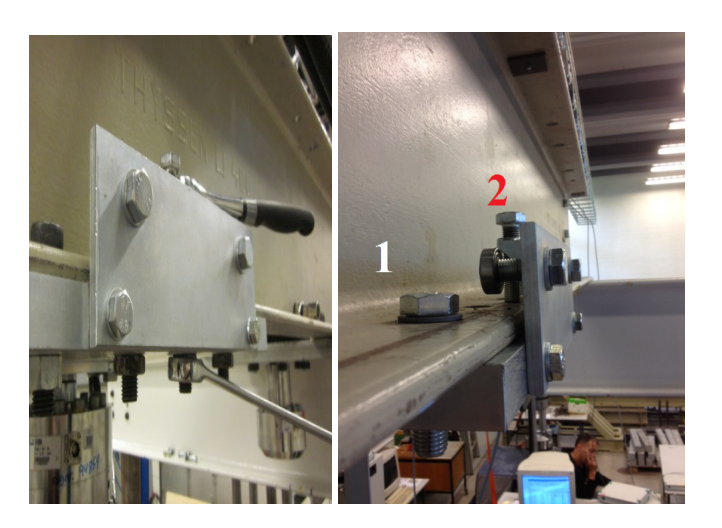

5. The CPT is mounted on the installation/CPT hydraulic cylinder. Displacement transducer is permanently attached to the hydraulic cylinder. It has to be used with care and cannot be left unattended, because it is sensitive. Ensure the verticality of the CPT rod.

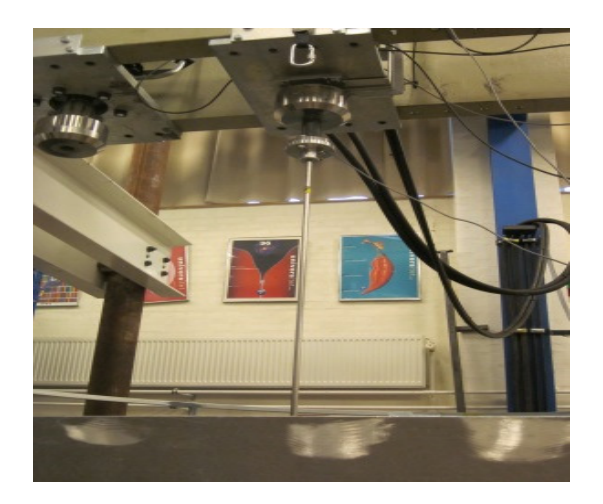

6. Four CPTs are carried out. The locations of CPTs are marked by black dots, and the distances are written in mm. For a bucket of 500 mm skirt length, CPT is sampled to 600 mm depth.

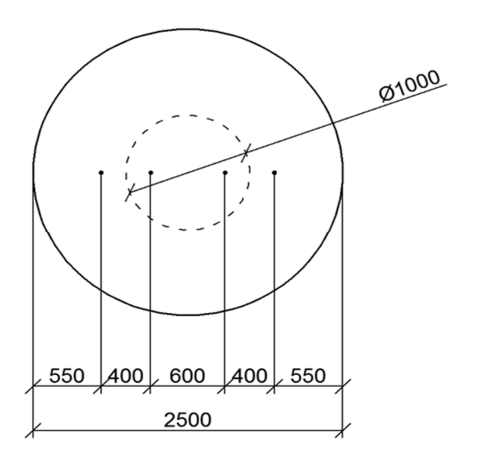

# 5.2 CPT data sampling in Catman

For more detailed description of this procedure, please, use Thomassen (2015b).

- 1. The CPT and displacement transducers are connected to the Spider8 system:
- 2. Use the program *Catman Professional* on the computer to record the information during the test.

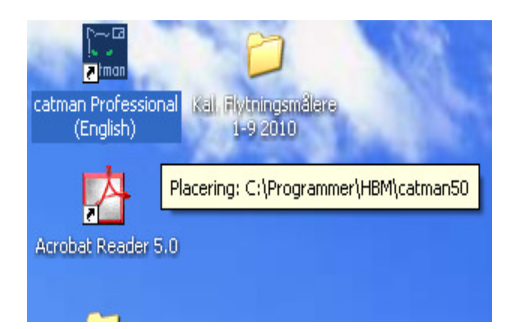

3. Start *Catman* and open *I/O definitions* to load the required file (e.g., C:\Documents and settings\Lab\Dokumenter\bucket\CPT.IOD).

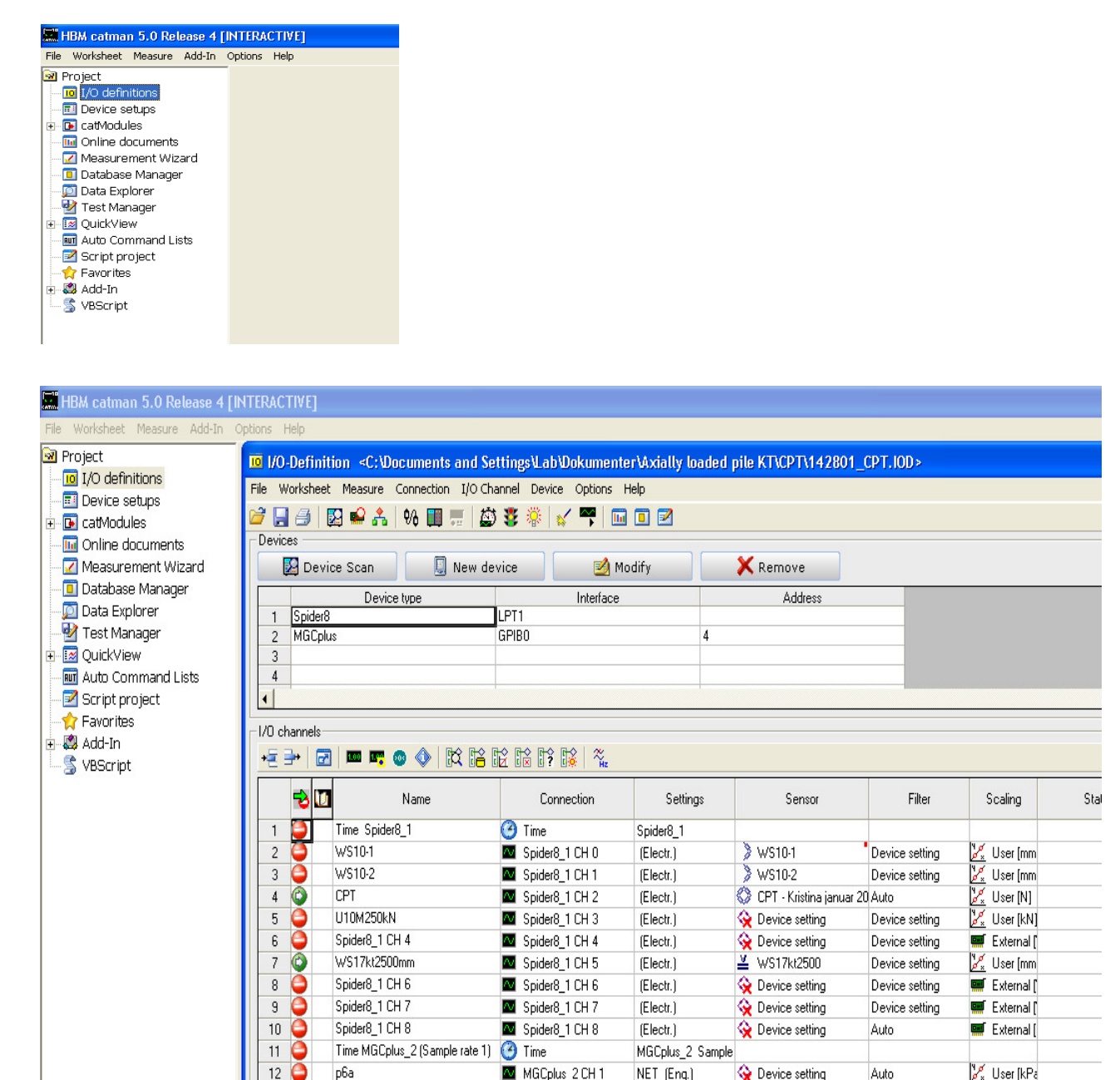

- 4. If the file is open, information about a lot of sensors will be displayed, but only two of them will be active *CPT Load* and *CPT Displacement*.
- 5. Device settings->Set 12 mV/V for the CPT cone.
- 6. CPT device is positioned so that the cone tip is situated on the sand surface and the measurements are set to zero. This is done by marking the transducer in *Catman* and right clicking on it, *Set to zero* is chosen.

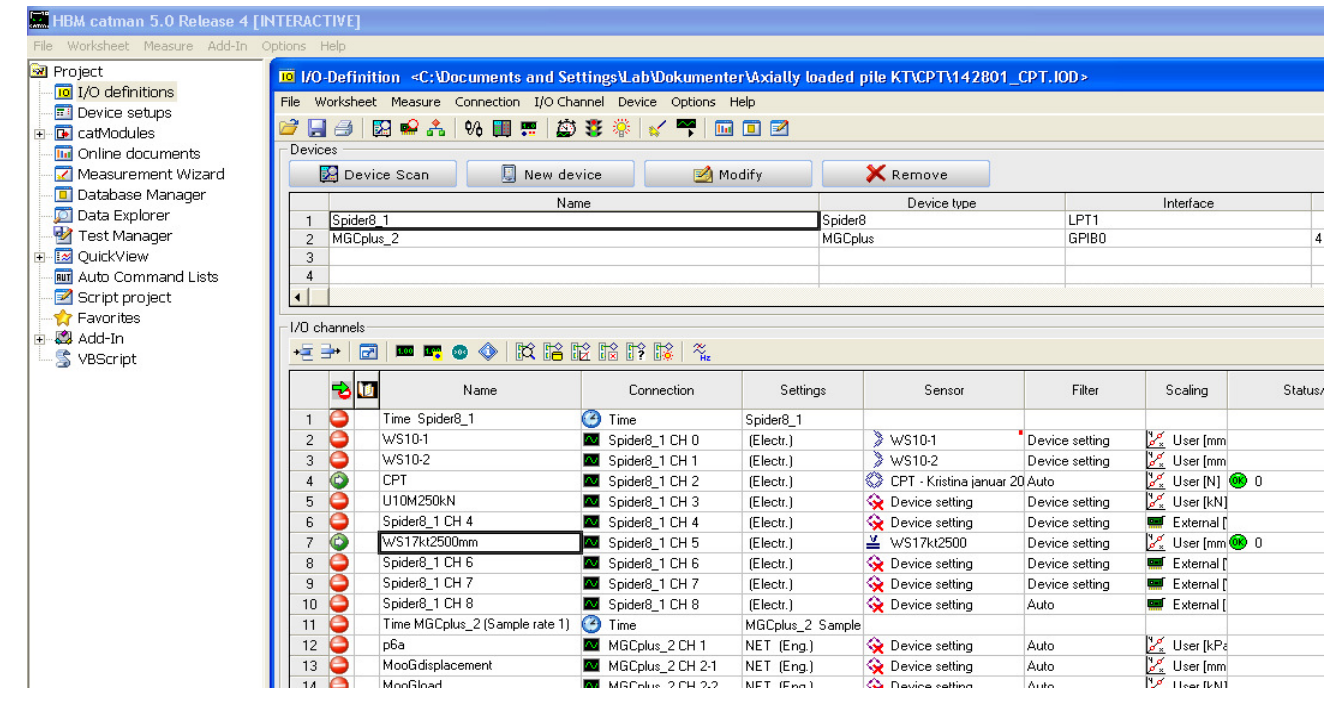

7. To start recording, data logger should be opened (CatModules->Measuring->Data logger). The settings for it should be standard and should not be changed.

| General settings                                                                                                    | Visualization window                                                                                                    |
|----------------------------------------------------------------------------------------------------|----------------------------------------------------------------------------------------------------|
| Measurement settings                                                                                                    | y(t) Real-time graph                                                                                                    |
| <ul> <li>Initialize I/O channels before start</li> <li>Autostop logger</li> <li>after 100000 samples</li> <li>after 100000 s T</li> </ul> | Save to database     Save all active channels     Use I/O channel TARGET settings     Do not save     Append new samples to existing database data |
| <ul> <li>☐ Load device setup before start</li> <li>☐ Save settings on exit</li> </ul>                                                     | Do not export     Do not export     Use I/D channel TARGET settings     Export all channels     Export options                                     |
| Help                                                                                                    | Run End                                                                                                    |

- 8. A graph will be shown on the screen. Desired parameters can be chosen to be displayed on the graph in time.
- 9. Click on the green arrow to start measuring.

| De a logger    |            |             |     |                     |         |              |        |          |         |           |       |      |
|----------------|------------|-------------|-----|---------------------|---------|--------------|--------|----------|---------|-----------|-------|------|
| 13 + O         |            |             | 🖾 🔟 | 🗃 🖬 🚳 🔙             | 77× 9   | 18. <b>7</b> |        |          |         |           |       |      |
| lota ine 20    | 2:42       | Samples 733 | 6   | Samples in database | 803 (09 | %) ×         |        |          |         |           |       |      |
| Update         |            |             |     |                     |         |              |        |          |         |           |       |      |
| Channel B      | ending     | Message     | -   |                     |         |              | 14(4)  | Dool tim | o graph |           |       |      |
| Time Spicler®, | 0,00 s     |             |     |                     |         |              | y(t)   | Real-uni | e graph |           |       |      |
| VVS10-1        | 0,00 mm    |             |     |                     |         |              |        |          |         |           |       |      |
| VVS10-2        | 0,00 mm    |             |     | 600.0               |         | CPT          |        |          |         | WS17kt250 | 0mm   | 60   |
| CPT            | 0,00 N     |             |     | 500,0 E             |         |              |        |          |         |           |       |      |
| U10M250kN      | 0,00 KN    |             |     | 4500 E              |         |              |        |          |         |           |       | =    |
| Spider8_1 CH   | V 00,0     |             |     | 450,0 E             |         |              |        |          |         |           |       | = 45 |
| WS17kt2500m    | 0,00 mm    |             |     | too F               |         |              |        |          |         |           |       | =    |
| Spider8_1 CH   | 0,00 V     |             |     | 400,0 E             |         |              |        |          |         |           |       | -40  |
| Spider8_1 CH   | 0,00 V     |             |     | E                   |         |              |        |          |         |           |       |      |
| spidler8_1 CH  | 0,00       |             |     | 350,0 E             |         |              |        |          |         |           |       | - 33 |
| interercolous, | 0,00 8     |             |     | E E                 |         |              |        |          | 1       |           |       | -    |
| interestances  | 0,00 kPa   |             | -   | 300,0 -             |         |              |        |          |         |           |       | - 30 |
| MonGinad       | 0.00 kN    |             | 2   | 7. E                |         |              |        |          |         |           |       | Ξ    |
| MOCORE 2.Ch    | 0.00 %     |             |     | 250,0               |         |              |        |          |         |           |       | -25  |
| MCCoker 2 Ch   | 0.00 %     |             | 1   | 8 E                 |         |              |        |          |         |           |       | -    |
| MOColus 2 CF   | 0.00 %     |             |     | 200,0               |         |              |        |          |         |           |       | - 20 |
| WOColum 2 Ch   | 0.00 %     |             |     | E                   |         |              |        |          |         |           |       | =    |
| AGColus 2 Ch   | 0.00 %     |             |     | 150,0 -             |         |              |        |          |         |           |       | - 15 |
| AGColus 2 CH   | 0.00 %     |             |     | F                   |         |              |        |          |         |           |       |      |
| WGCplus CH 6   | 0,00 kPa   |             |     | 100,0 -             |         |              |        |          |         |           |       | - 10 |
| WGCplus CH 6   | 0.00 kPa   |             |     | F                   |         |              |        |          |         |           |       | =    |
| AOCplus CH 6   | 0,00 DIGIT |             |     | 50,0 E              |         |              |        |          |         |           |       |      |
| AGCplus unus   | 0,00 DKHT  |             |     | E                   |         |              |        |          |         |           |       |      |
| AGCplus CH 6   | 0,00 kPa   |             |     | 0,0 -               |         |              |        |          |         |           |       | -0,/ |
| WGCplus CH 6   | 0,00 kPa   |             |     | 1,0                 |         |              |        |          |         |           |       |      |
| MGCplus CH 6   | 0,00 kPa   |             |     | E                   |         |              |        |          |         |           |       |      |
| MGCplus CH 6   | 0,00 DHOIT |             |     | 0,8                 |         |              |        |          |         |           |       |      |
| oča            | 0,00 kN    |             |     | E                   |         |              |        |          |         |           |       |      |
| ransducerSol   | 0,00 %     |             |     | 0,6 -               |         |              |        |          |         |           |       |      |
| AGCplus_2 CF   | 0,00 %     |             |     | E or F              |         |              |        |          |         |           |       |      |
| non-plus_2 CP  | 0,00 %     |             |     | E V.ª E             |         |              |        |          |         |           |       |      |
| HOCPHUS_2 CF   | 0,00 %     |             |     | - 02 F              |         |              |        |          |         |           |       |      |
| MCCobus_2 CP   | 0.00 %     |             |     |                     |         |              |        |          |         |           |       |      |
| MCCokes 2.Ch   | 0.00.95    |             |     | 8 0.0 F             |         |              |        | _        |         |           |       |      |
| Charpel 37     | 0.00       |             | 100 | S F                 |         |              |        |          | 1       |           |       |      |
| H6.1           | 0.00 kPas  |             | 3   | 5 -0,2 <del>[</del> |         |              |        |          |         |           |       |      |
| 16-2           | 0,00 kPaz  |             |     | E                   |         |              |        |          |         |           |       |      |
| AGCplus_2 CF   | 0.00 kPas  |             | 000 | -0,4                |         |              |        |          |         |           |       |      |
| Norm 41        |            |             | -   | E                   |         |              |        |          | 1       |           |       |      |
| Alarm 42       |            |             |     | -0,6                |         |              |        | -        |         |           |       |      |
| Alerm 43       |            |             |     | ee F                |         |              |        |          |         |           |       |      |
| Alarm 44       |            |             |     | -0,8                |         | 10           |        |          |         |           |       |      |
| klarm 45       |            |             |     | 10 E                |         |              |        |          |         |           |       |      |
| Alerm 46       |            |             |     | T 1                 |         | 1 1          | 10 I I | 1 1      |         | 1 1       | 1 1 1 | 12 1 |
| Sarm 47        |            |             |     |                     | 20.0    |              | 0      | 100      | 00.0    | 100.0     |       | 2.0  |
| Jerm 48        |            |             | -   |                     | 20,0    | 40           | 0,0    | 60,0     | 80,0    | 100,0     | 120   | 20   |

10. Now the CPT testing can start. The movement of the CPT is controlled by a yellow controller. The test is conducting with a penetration speed of 5mm/s, which can be checked on the control panel mounted on the wall. When desired depth is reached (600 mm for the small bucket), the CPT is stopped together with the data recording and the device is slowly taken out of the sand.

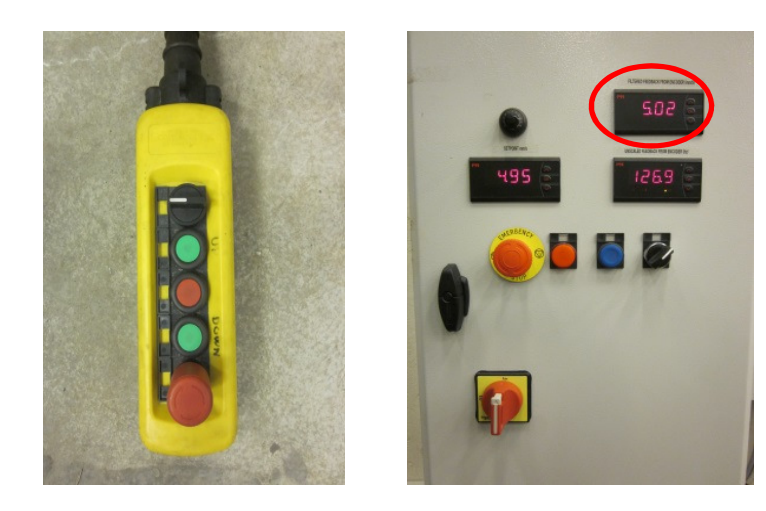

11. The data from the two relevant channels in *Catman* is saved as ASCII+ channel information file, which can be used further for determination of the soil parameters as. The same procedure is repeated for the other three CPT locations.

| Image: Split and Settings       File name         Image: Split and Settings       Image: Split and Settings         Image: Split and Settings       Image: Split and Settings         Image: Spli | Append to file  Export format  C catman  C catman  C catman (Version 4.5)  ASCII  ASCII + channel information  C DIADEM/DIA-PC (GfS)  C nSoft Time Series (DAC)  C nSoft XY Pairs (MDF)  C EDASWin (LEDT)  C FlexPro C CAESAR Remus (RMS)  C MTS RPC III (RSP) |
|----------------------------------------------------------------------------------------------------|----------------------------------------------------------------------------------------------------|
| MGCplus_2 CH 2-5      *ASC (ASCII)      Select channels containing data                                                                                                    | ASAM ODS (.ATF)                                                                                                    |
| File comment                                                                                                    | nnel                                                                                                    |

If satisfactory results are achieved, the test procedure can continue to Chapter 6. If required relative density is too low, the sand can be vibrated more until good results are shown in the CPT data. On the other hand, if the soil is too dense, the gradient can be started for some minutes to loosen up the soil.

# 6. Installation

# 6.1 Preparing the equipment

- 1. Place back the aluminium frame with four beams and the two vibration panels as earlier explained (section 4.3).
- The bucket model must be cleaned well from previous use. Push out the dry sand (if there is some) from the bucket pipes by the compressed air and afterwards clean it with towel. However, you cannot blow compressed air to the pore pressure transducers. Always keep the cables and plugs protected from sand or water.

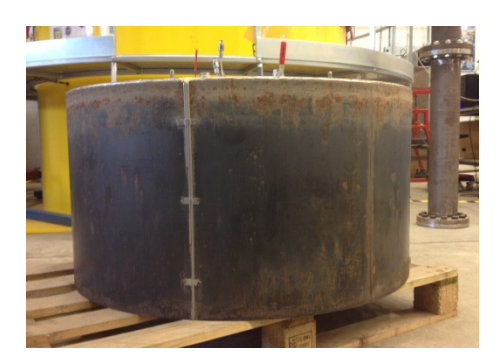

3. Position in the installation/CPT hydraulic cylinder in the centre. For tests with membrane go to section 6.2 and for tests without membrane to section 6.3.

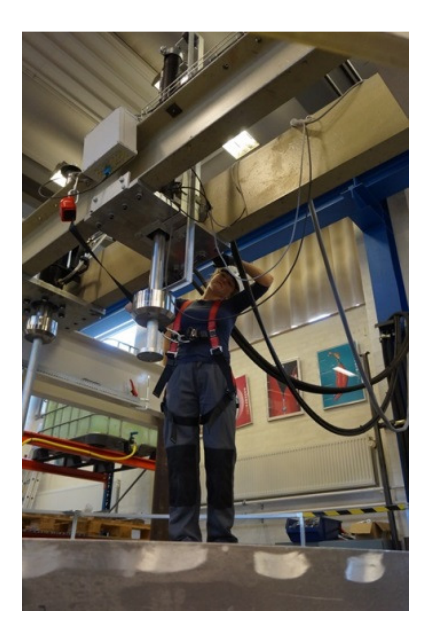

#### 6.2 Installation of a bucket WITH the membrane

1. Fix the membrane to the bucket. Until December 2014 a thin yellow membrane was used, after that it was changed to a thicker blue membrane, because it proved to be more durable.

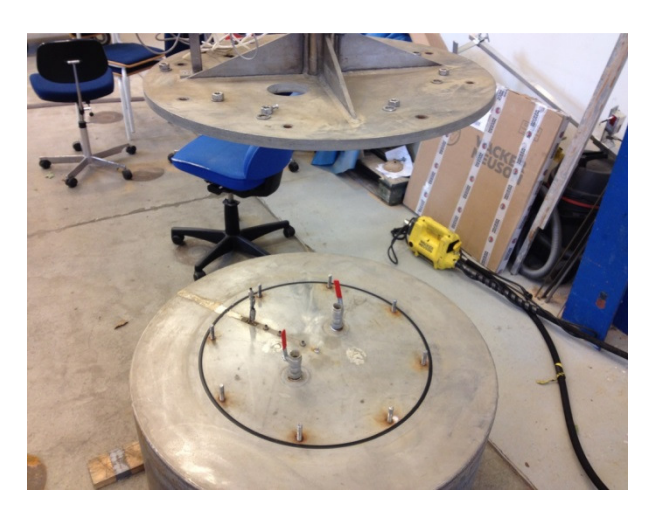

2. Afterward, the bucket is raised with crane and submerged in a water tank. Using a pump connected to the pore water pressured sensors, air is removed from the pipes of the bucket. Opening and closing the valves can help in the procedure. In the end the valves are closed. The pour water pressure sensors must be protected to avoid shocks onto them.

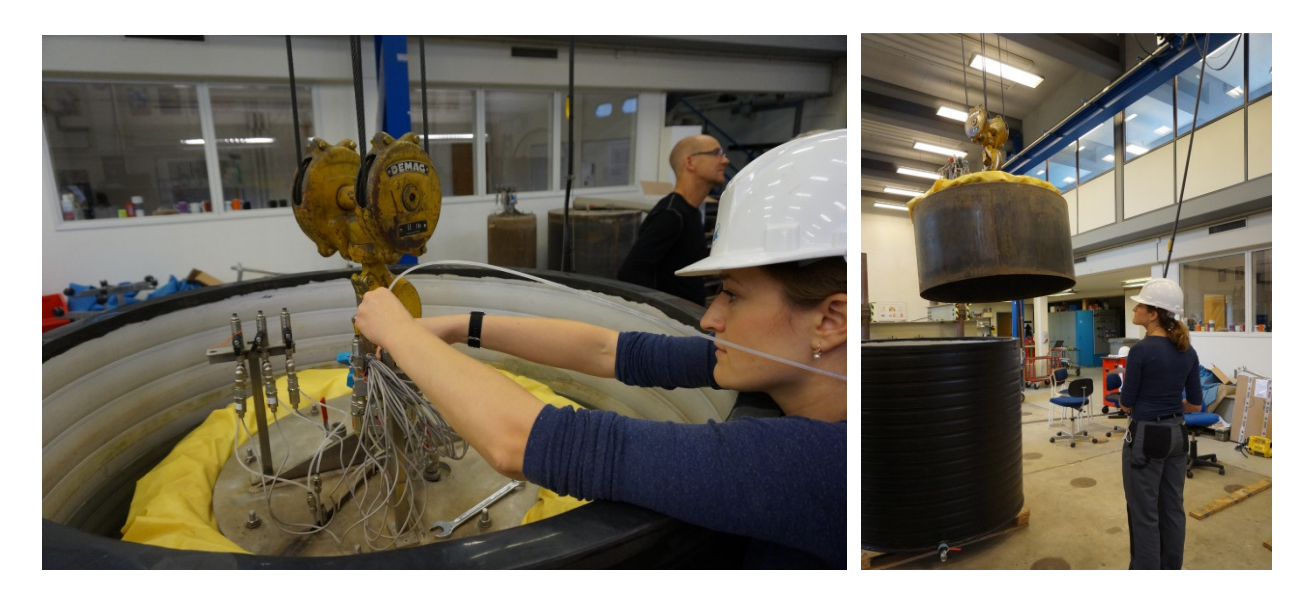

3. Take out the bucket from the water tank and situate it under the pressure cell on the sand box (use crane and manual pushing). Fix the bucket to the installation cylinder by an intermediate part. Tighten up the four bolts.

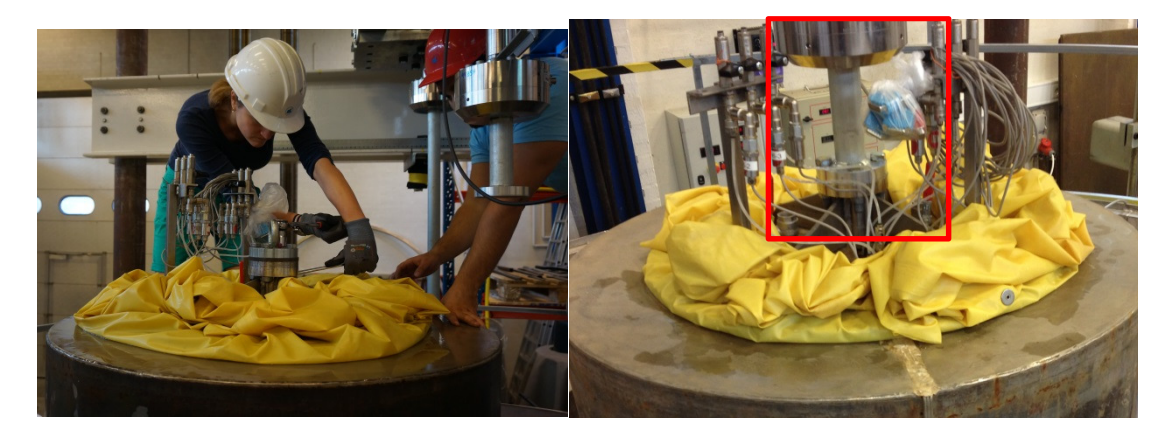

4. Lift up the bucket and take out the supporting panels and the two middle beams.

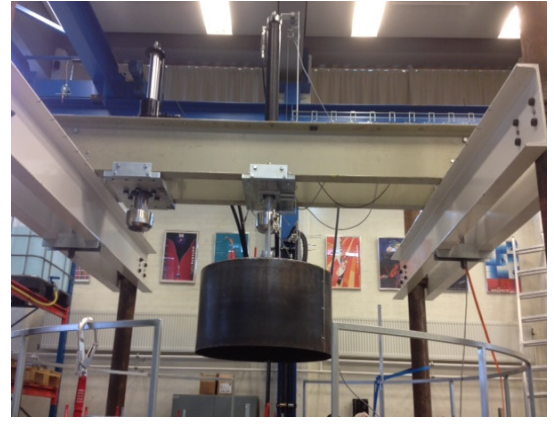

5. Place the bucket just above the surface of the sand. Tare the displacement and load measurement.

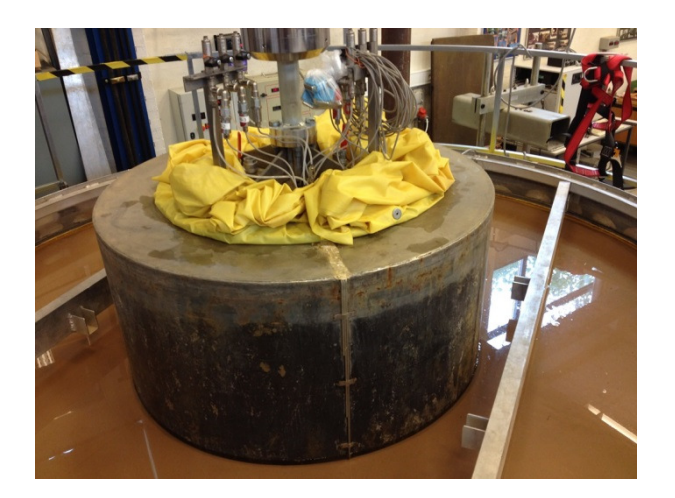

 Install the bucket, speed 0.2 mm/s. The speed is selected in frequency transformation box. Installation force is measured by a load cell (MGCplus), remember to connect the load and displacement sensors. Use Catman for data recording. Leave the two big valves open! The 500 m length skirt must reach <u>70 kN preload</u>.

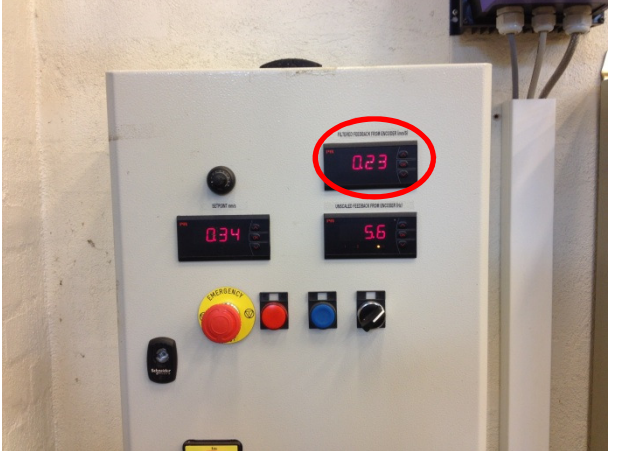

- 7. When the bucket is installed, dissemble the installation cylinder and move it aside. Leave the red bucket valves open.
- 8. Place at least one small timber panel on the ring (to use a support when standing) and fix the actuator, but do not connect it to the bucket yet.
- 9. Remove the beams and the rubber ring, clean carefully the groove and place in it a thin layer of rubber.

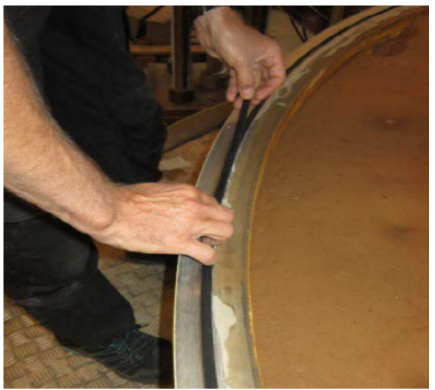

10. Spread evenly the layer of filter and the membrane.

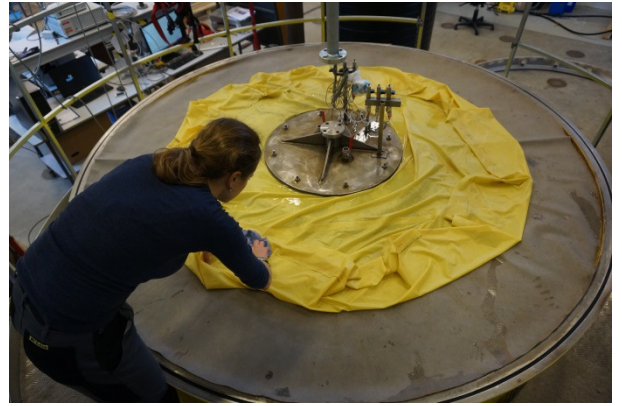

11. Push into the groove a circle-section rubber ring (ø9 mm).

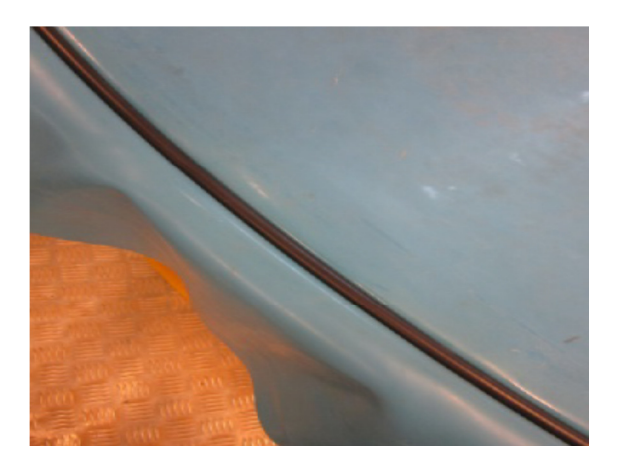

- 12. Carefully position the smaller aluminium ring on the circumference of the sand box.
- 13. Clamp the frame to the sand box edge with four clamps, one to each side of the setup (1-4). Check that all clamps fit tightly.

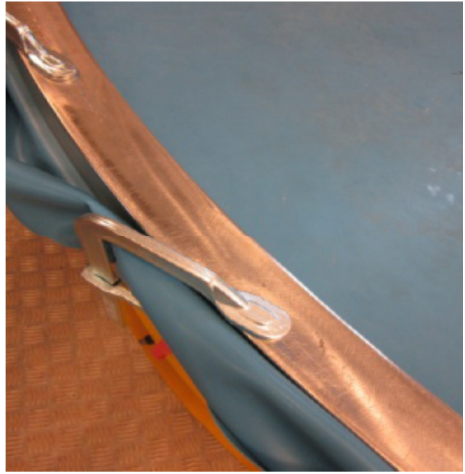

#### 6.3 Installation of a bucket WITHOUT the membrane

1. The bucket is raised with crane and submerged in a water tank. Using a pump connected to the pore water pressured sensors, air is removed from the pipes of the bucket. Opening and closing

the valves can help in the procedure. In the end the valves are closed. The pour water pressure sensors must be protected to avoid shocks onto them. See figures in step 6.2.2.

2. Take out the bucket from the water tank and situate it under the pressure cell on the sand box (use crane and manual pushing). Fix the bucket to the installation cylinder by an intermediate part. Tighten up the four bolts.

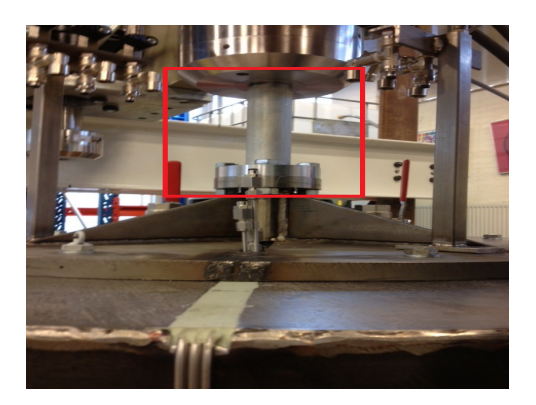

3. Lift up the bucket and take out the supporting panels and the two middle beams. See figure in step 6.2.4.

4. Place the bucket just above the surface of the sand. Tare the displacement and load measurement.

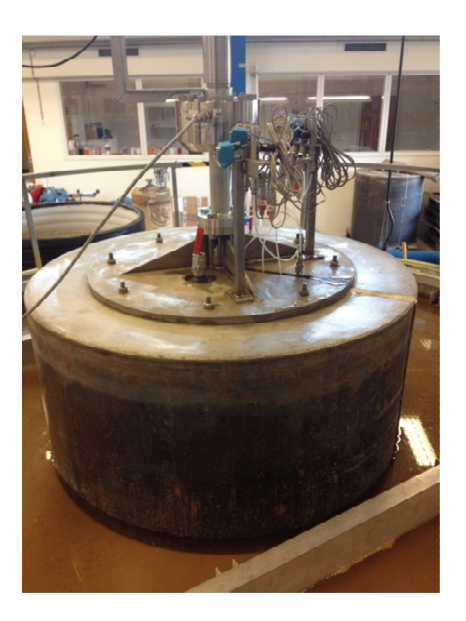

5. Install the bucket, speed 0.2 mm/s. The speed is selected in frequency transformation box. Installation force is measured by a load cell (MGCplus), remember to connect the load and displacement sensors. Use Catman for data recording. Leave the two big valves open! The 500 m length skirt must reach 70 kN preload. See figure in step 6.2.6.

6. When the bucket is installed, dissemble the installation cylinder and move it aside. Leave the red bucket valves open.

7. Place at least one small timber panel on the support structure (to use a support when standing) and fix the actuator, but do not connect it to the bucket yet.

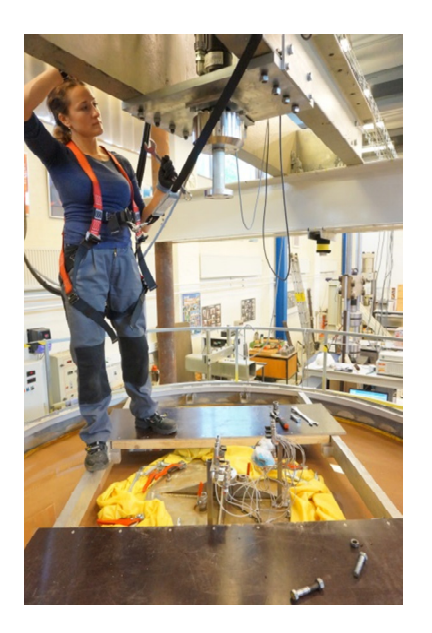

# 7. Connecting Actuator

It is highly recommended to read MOOG manual before working with the system.

- 1. Start MOOG computer.
- 2. Yellow MOOG icon on a desktop, when it says started at the bottom then the red icon of MOOG.

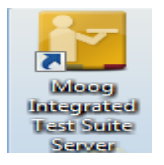

- 3. Connect the controller connect station (indicated by green light)
- 4. If it turns to red color then restart the hardware by popping up button Clear Interlock.

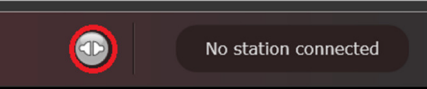

- 5. Turn on the hydraulic system (green button on the wall start).
- 6. The hydraulic pump should be started by pressing the button in the station bar and choosing *low*. Modes of the Hardware, can be changed from Off -> Low -> High. Click on High to increase the pressure in the pipes. Be aware that the cylinder might move due to the change of the pressure and therefore do not have any body parts under the cell. Strange sounds from the pressure cylinder are common when turning on the system.

Low – prone to arbitrary and slowly change position of the piston

High – keeps full operative pressure, can abruptly move (dangerous)

NEVER switched on if anyone working directly under the actuator or with it.

|                  |                          | _ @ X                  |
|------------------|--------------------------|------------------------|
|                  |                          | 0 0                    |
| Navigation <     | Home                     | Active project: trial1 |
| Home             |                          |                        |
| Utilities        | ▲ Connections            |                        |
| Projects         | A OCT1 10202             |                        |
| Test management  | Controller: 10.30.222.18 |                        |
| ► 🕅 Test station | Pressure state:          |                        |
|                  | Application states I Ide |                        |
|                  | Application state. The   |                        |
|                  |                          |                        |
|                  |                          | Hardware control panel |
|                  |                          | Activation             |
|                  |                          | O Off                  |
|                  |                          |                        |
|                  |                          | Global station status  |
|                  |                          | ST1 Clear Interlock    |
|                  |                          | Channel1 Position      |
|                  |                          | Channel2 Position      |
|                  |                          | Channel3 Force         |
|                  |                          |                        |
|                  |                          | Rest condition         |
|                  |                          | June Stop              |
|                  |                          | Master span            |
|                  |                          | 100.00                 |
|                  |                          |                        |
|                  | ted Test Suite           |                        |
|                  |                          |                        |

7. Press "Setpoint and span". The graph shows the position of the hydraulic piston at the given time. "Setpoint" is the position of the hydraulic cylinder; 200 mm means that the cylinder is in its uppermost position. The span of the cylinder is from 200 mm to -200 mm. By changing the number in "Setpoint", the cylinder moves to the given position with the speed given in "Setpoint rate limit". Be aware that MOOG do not register the changes made before "Enter" is pressed.

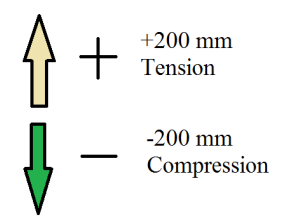

8. Test the actuators cyclic response before connecting to the bucket.

9. Carefully connect the actuator to the bucket. Bucket can be lightly preloaded, e.g. 5 kN, when fixing the bolts. Unload bucket to 0 kN. Close the read valves. From now on the MOOG equipment works all the time.

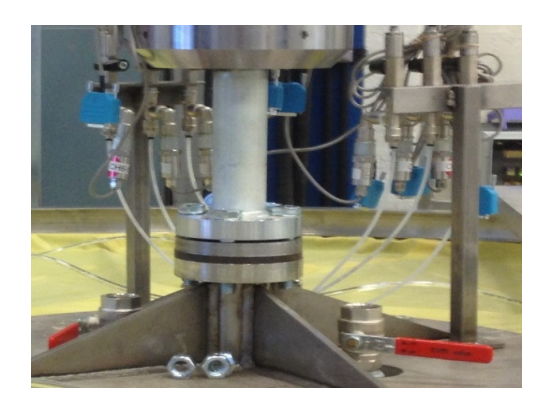

10. Mount two external displacement transducers (e.g. HBM WS10, 125 mm). Connect them to the transducer box.

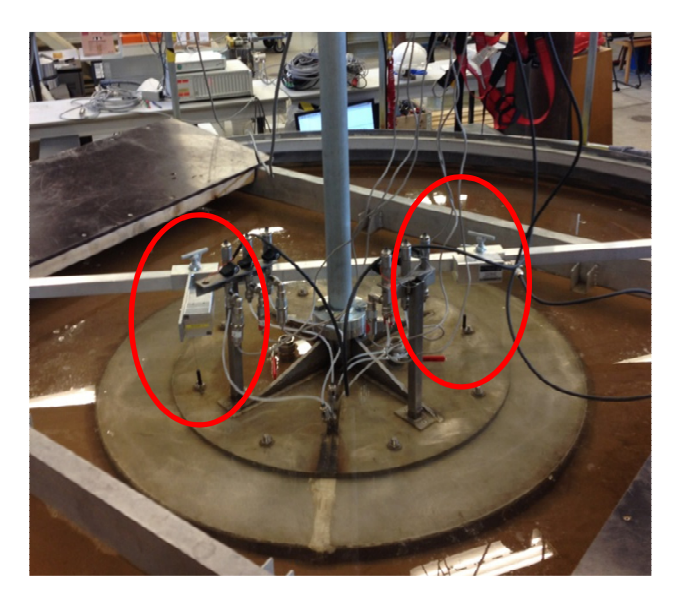

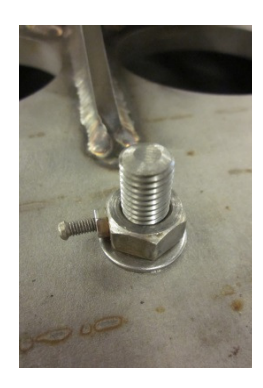

- 11. Connect pore pressure transducers to the transducer box. Make sure that displacement, load and all pressure transducers are connected.
- 12. Proceed to chapter 9 if the test is without the membrane.

# 8. Pressure Application on the Membrane

1. Connect a pressure transducer to the membrane.

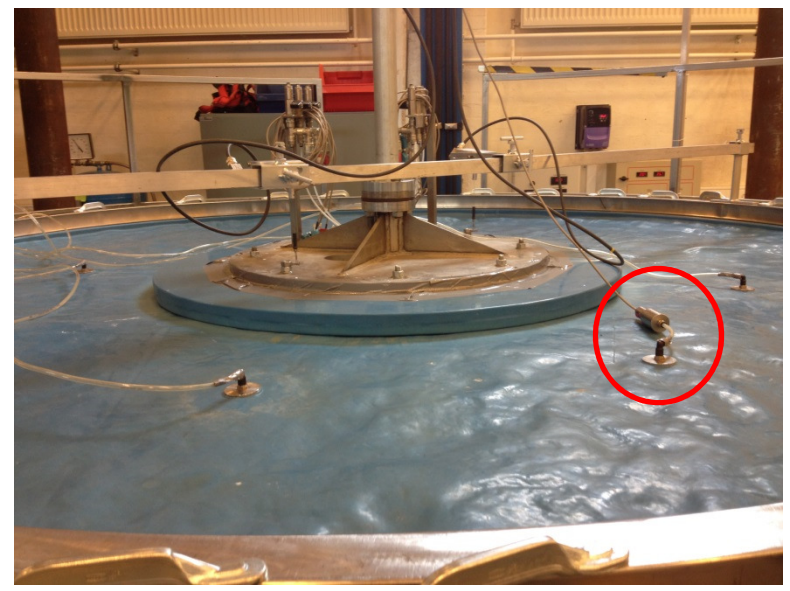

- 2. Connect four suction piles to the membrane.
- 3. Zero pressure measurements in Catman (you may also zero the rest of the transducers). See also chapter 10 for more information about Catman or read HBM Catman Professional manual.
- 4. Turn on the vacuum pump and regulate until the wanted suction level is reached, then open the valve for suction from the sand box.

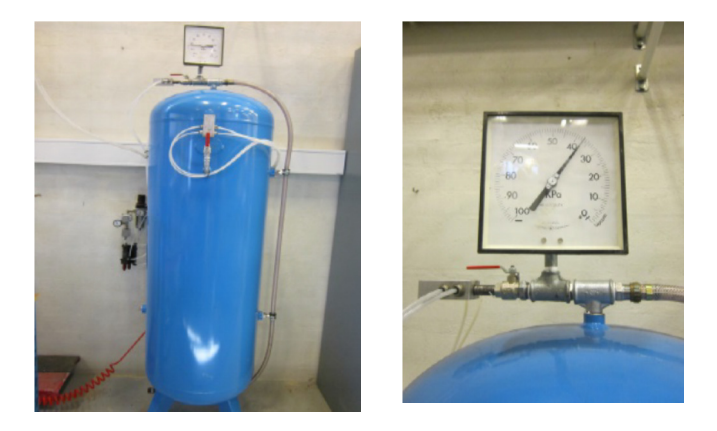

5. When required suction is established, mark down the measurement of the load cell in MOOG. For example, at 70 kPa suction it can be about 23 kN. This load is impacting load cell due to the membrane suction. It must be considered when analysing data and planning the loading program.

# 9. Setting the Loading Program and sampling in MOOG

The detailed description is made for long term loading, such as cyclic loading, but the principle is similar to short term loading. It is highly recommended to read the MOOG manual before using the equipment.

# 9.1 Setting the loading program and sampling in MOOG

- 1. Yellow MOOG icon on a desktop, when it says started at the bottom then the red icon of MOOG.
- 2. Create new project and fill out project name + description, then Save
- 3. Connect the controller connect station (indicated by green light)
- 4. If it turns to red colour then restart the hardware by popping up button Clear Interlock.

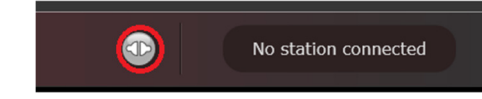

- 5. Turn on the hydraulic system (green button on the wall start).
- 6. The hydraulic pump should be started by pressing the button in the station bar and choosing *low*. Modes of the Hardware, can be changed from Off -> Low -> High. Click on High to increase the pressure in the pipes. Be aware that the cylinder might move due to the change of the pressure and therefore do not have any body parts under the cell. Strange sounds from the pressure cylinder are common when turning on the system.

Low - prone to arbitrary and slowly change position of the piston

High – keeps full operative pressure, can abruptly move (dangerous)

NEVER switch on if anyone is working directly under the actuator or with it.

|                                     |                          | _ @ X                  |
|-------------------------------------|--------------------------|------------------------|
|                                     |                          | • •                    |
| Navigation <                        | Home                     | Active project: trial1 |
| 🔀 Home                              |                          |                        |
| Utilities                           | ▲ Connections            |                        |
| <ul> <li>Projects</li> </ul>        | A OCT1 10202             |                        |
| <ul> <li>Test management</li> </ul> | Controller: 10.30.222.18 |                        |
| <ul> <li>Test station</li> </ul>    | Pressure state:          |                        |
|                                     | Application state: Idle  |                        |
|                                     | Application state. The   |                        |
|                                     |                          |                        |
|                                     |                          | Hardware control panel |
|                                     |                          | Activation             |
|                                     |                          | Off OLow OHigh         |
|                                     |                          |                        |
|                                     |                          | Global station status  |
|                                     |                          | ST1 Clear interlock    |
|                                     |                          | Channel1 Position      |
|                                     |                          | Channel2 Position      |
|                                     |                          | Channel3 Force         |
|                                     |                          | Rest condition         |
|                                     |                          | Start End Stop         |
|                                     |                          |                        |
|                                     |                          | Master span            |
|                                     |                          |                        |
|                                     |                          |                        |
| MOOG Integra                        | ited Test Suite          |                        |
|                                     |                          |                        |

- 7. Master span represents ratio between inserted load and applied load
- 8. Settings:
  - First of all the coordinate system needs to be reviewed. (Ranges might be different from device to device).

| - Violances                       | Manual calibration   |                       |      |    |                       |                   |        |
|-----------------------------------|----------------------|-----------------------|------|----|-----------------------|-------------------|--------|
| Projects                          | Transducer type:     | Potentiometer 💌       |      |    |                       |                   |        |
| Test management                   | Transducer range     |                       |      |    | Sensitivity           |                   |        |
| <ul> <li>Test station</li> </ul>  | Minimum:             |                       | -260 | mm | Sensitivity mode:     | Positive/Negative | •      |
| <ul> <li>Station IO</li> </ul>    | Maximum:             |                       | 260  | mm | Positive sensitivity: | 51.465            | mm/V   |
| <ul> <li>Station setup</li> </ul> | Unit:                |                       | mm   |    | Negative sensitivity: | 51.465            | j mm/V |
| Alias Editor                      | Calibration validity |                       |      |    | Zero offset:          | 8.041             | .) v   |
| Transducer calibration            | Calibration date:    | 10/9/2012             | Û    | •  |                       |                   |        |
| Safeguarding                      | Valid until:         | Date from date picker | _    | •  |                       |                   |        |
| U Tuning                          |                      | 10/9/2013             |      | 15 |                       |                   |        |
| Setpoint and span                 | Miscellaneous        | lasitiva              | -    |    |                       |                   |        |
| P Rest condition editor           | Folancy.             | ostive                |      |    |                       |                   |        |
| Scripting center                  |                      |                       |      |    |                       |                   |        |
| Station player                    |                      |                       |      |    |                       |                   |        |

#### Test station -> Station setup -> Transducer calibration

• Important to choose the correct <u>Channel</u> and its attribute. Needs to be taken into account that total minimum and maximum cannot be reached exactly, for example limit -200 mm goes max to -199.5 mm.

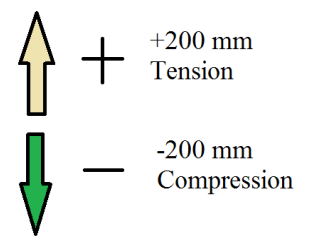

• Setpoint and span, the graph represents the position of the piston at the given time. Setpoint is the position of the hydraulic cylinder in coordinate system, can be adjusted by choosing a proper channel and changing a position/force.

\*To change the position be aware that MOOG reacts immediately after value is changed and confirmed by <u>ENTER</u> (only moves when hardware is set on <u>High</u>), therefore first of all the rate limit (mm/s) needs to be changed. The piston will move with the chosen velocity. It is safe to start with 0.1 mm/s.

| Navigation <                        | Test station > Station  | setup > Setpo      | int and s      |
|-------------------------------------|-------------------------|--------------------|----------------|
| 🔁 Home                              | Channel1 🔹 🌲 🛛 P        | osition 🔹          |                |
| 🕨 🛃 Utilities                       | ✓ Oscilloscope          |                    |                |
| <ul> <li>Projects</li> </ul>        | 422.1                   |                    |                |
| <ul> <li>Test management</li> </ul> |                         |                    |                |
| <ul> <li>Test station</li> </ul>    | 422                     |                    |                |
| <ul> <li>Station IO</li> </ul>      |                         |                    |                |
| <ul> <li>Station setup</li> </ul>   | 421.9                   |                    |                |
| 💽 Alias Editor                      | E :                     |                    |                |
| Transducer calibration              |                         |                    |                |
| Safeguarding                        | 421.7                   | Lucia III          | all the second |
| 🖳 Tuning                            | a lat la sola a sola d  | aaaddadddd         | 柳柳桃            |
| Setpoint and span                   | 421.5                   | <b>HIMH</b> CREEKE | noull          |
| P Rest condition editor             | <u> </u>                |                    |                |
| Scripting center                    | -10 -9.6                | -9.2 -8            | 3.8 -          |
| <ul> <li>Station player</li> </ul>  | ✓ Setpoint and span p   | roperties          |                |
|                                     | Property name           | Value              |                |
|                                     | Master span             | 100                | %              |
|                                     | Master span rate limit  | 20                 | %/s            |
|                                     | Channel span            | 100                | %              |
|                                     | Channel span rate limit | 20                 | %/s            |
|                                     | Setpoint                | 422.0786           | mm             |
|                                     | Setpoint rate limit     | 1                  | mm/s           |

- Red curve represents anticipated behaviour
- Blue curve is real measured behaviour.
- An extra oscilloscope and digital meter can be added for better coordination. (Drag and drop from the tree at the left)

| 🗄 🖹 🏂 🔎    | <b>√</b> 88 | ⊖ v? D / Z ⊻ ⊙ P                                 |
|------------|-------------|--------------------------------------------------|
| Navigation | <           | Test station > Station setup > Setpoint and span |
| 🔁 Home     |             | Channel1 🔹 🖨 Position 🔹                          |

- 9. Recording of the entire procedure(including moving with the piston):
- General information needs to be filled out including <u>duration</u> in seconds and <u>sample rate</u> in Hz. To signal list, the channels which should recorded can be dragged.

| Basic properties<br>Setup name<br>Recording nam<br>Comment<br>Duration | 10                 | Peak-Valley san Peak-Valley Sec Peak-Valley Apex thresh Peak-Valley | window size 1<br>old 0<br>threshold 0 | EU<br>% | Sample rate<br>Use controller frequency<br>Resampling method | 1000            |
|------------------------------------------------------------------------|--------------------|---------------------------------------------------------------------|---------------------------------------|---------|--------------------------------------------------------------|-----------------|
| Signal list                                                            | Node tree viewer   | iearch here                                                         |                                       |         |                                                              | <b>.</b> • 1    |
|                                                                        | ✓ Node tree        |                                                                     |                                       |         |                                                              | � ≡ !!!         |
|                                                                        | Force              | PP01                                                                | PP04                                  | PP07    | PP10                                                         | PP13            |
| Drag                                                                   | Position           | PP02                                                                | PP05                                  | PP08    | PP11                                                         | PressTank       |
|                                                                        | HorisontalDispMOOG | PP03                                                                | PP06                                  | PP09    | PP12                                                         | Current Cycle N |
|                                                                        | II                 |                                                                     |                                       |         |                                                              |                 |
|                                                                        | > Properties       |                                                                     |                                       |         |                                                              |                 |
| Controls                                                               | -                  | Overall progress                                                    |                                       |         |                                                              |                 |

#### 9.2 Option 1 (works):

- 1. Create a new loading program: <u>Test management</u> -> <u>Test browser</u> -><u>Create</u> and insert a name then click next.
- 2. Set the Setpoint to the starting point of the cyclic loading. Velocity in *kN/s*, End value in *+X kN*. (Pull)
- 3. Load Mode Cyclic: Number of cycles *Y*, Wave form *sin*, Amplitude +*X kN*, Frequency *Z Hz*, Offset *0 kN*.
- 4. Load Mode Ramp: Velocity in *mm/s*, Transition type RAMP, End value in +X mm. (Pull)
- 5. Record: Sequence duration, Force and Displacement.

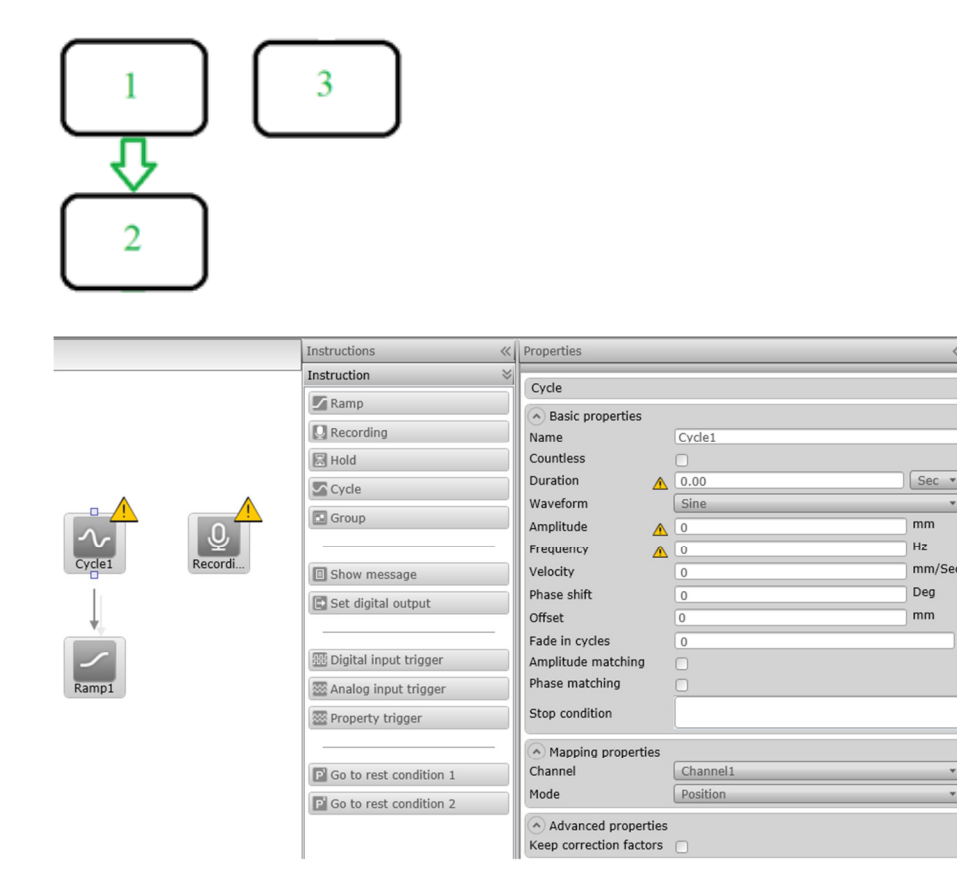

- 6. Save -> Load -> (Start Catman sampling) -> Play.
- 7. The arrow between (1) and (2) and no arrow to (3) are VERY important.
- 8. Safeguarding option where we can set safety boundary conditions for an experiment does not work perfectly, because the displacement transducer is mounted on the actuator and not on the bucket and there are different defections in the system. Therefore, it cannot be relied on it 100%.
- 9. When the experiment is accomplished recorded, data can be saved: <u>Utilities</u> -> <u>Data</u> <u>browser</u>, export in format <u>CSV</u>.

#### 9.3 Option 2 (works, manual):

1. Recording only external in this case

- 2. Set the Setpoint to the starting point of the cyclic loading. Velocity in *kN/s*, End value in *+X kN*. (Pull
- 3. Set cycles: Number of cycles Y, Wave form sin, Amplitude +X kN, Frequency Z Hz.
- 4. Set the Setpoint to the final pull-out: Velocity in *mm/s*, Transition type RAMP, End value in +*X* mm. (Pull)

#### 9.4 Option 3 (does not work always):

- 1. Create a new project loading program.
- 2. Load Mode Ramp: Duration in s, Transition type RAMP, End value in +X kN. (Pull)
- 3. Load Mode Cyclic: Number of cycles *Y*, Wave form *sin*, Amplitude +*X kN*, Frequency *Z Hz*, Offset +*X kN*.
- 4. Load Mode Ramp: Duration in *s*, Transition type RAMP, End value in -2 *kN*. Easier to unscrew bolts.
- 5. Record: Sequence duration, Force and Displacement.

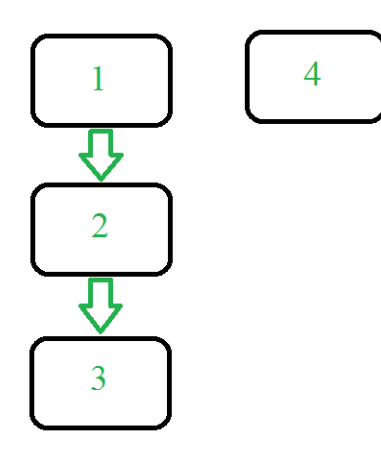

# 9.5 Testing Static Axially Loaded Bucket with MOOG

- 1. Set the safeguarding limits for loads and displacements.
- 2. Set extra recording if wanted.
- 3. Create a new project loading program.
- 4. Load Mode Ramp: Velocity in mm/s, Transition type RAMP, End value in +X mm. (Pull)
- 5. Load Mode Ramp: Duration in s, Transition type RAMP, End value in -2 kN.
- 6. Record: Sequence duration, Force and Displacement.
- 7. Save -> Load -> Play

# 10. Data Sampling in Catman (long-term)

Make sure that all the connections are correctly placed and the Data Acquisition system with all the connections is switched on. During this testing program two Data Acquisition systems are used: during installation and CPT testing – Spider8, and during loading sequence – MGCplus. The two systems CANNOT work together at the same time, because it brings up numerous errors in the data sampling. The following information is written for a Spider8 box, but it is the same for MGCplus.

- 1. I/O definitions input/output
- 2. Set up the measuring channels (can be loaded template file). To review the connections click on continuous readings of channels to see actual values.

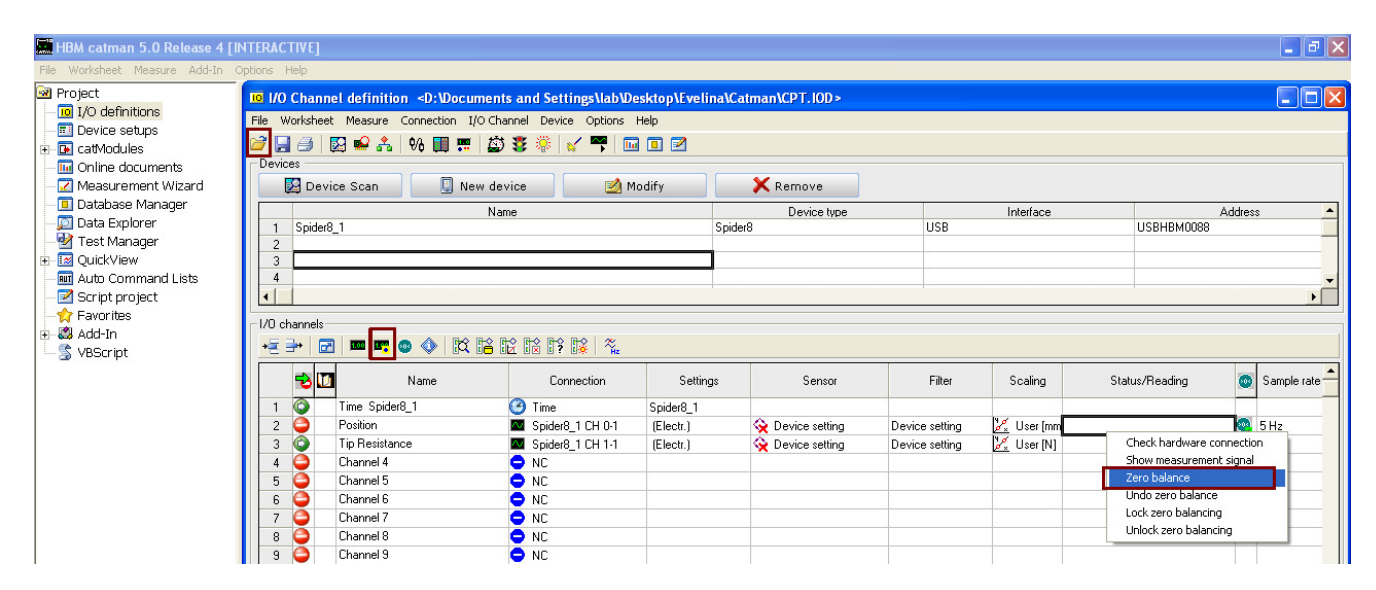

3. Before every measurement, it is a good idea to <u>Zero balance</u> the status of all channels, for easier reading afterwards.

- 4. Prepper the Online document:
  - Drag and drop wanted channels in to the space, or load template OPG file.

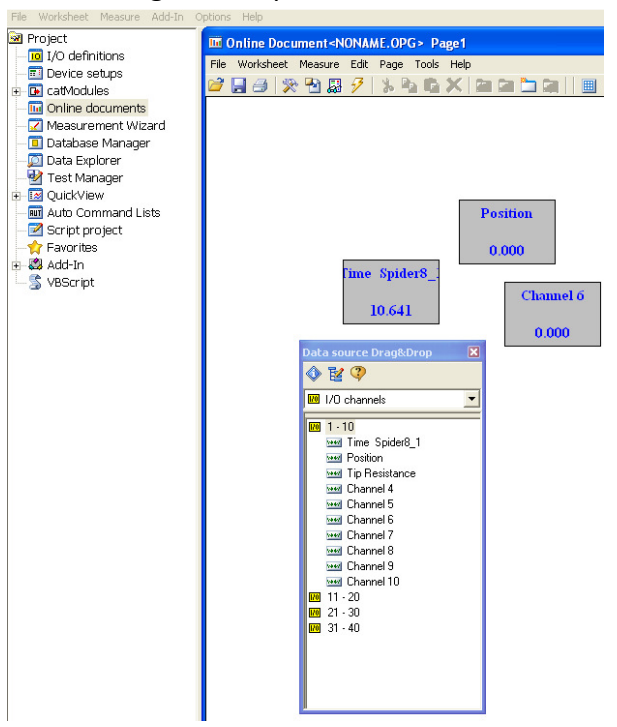

- Prepper the Measurement Wizard settings of the recording.
- Important to fill out Period time and number of periods.

| Project       I/O definitions         B Project       I/O definitions         B Device staps       IIIO nine bocument-NOVARCLOPGs Pages         B Cathoodurents       IIIO nine bocument-NOVARCLOPGs Pages         B Cathoodurents       IIIO nine bocument-NOVARCLOPGs Pages         B Cathoodurents       IIIO nine bocument         B Cathoodurents       IIIO nine bocument         B Cathoodurents       IIIO nine bocument         B Cathoodurents       IIIO nine bocument         B Cathoodurents       IIIO nine bocument         B Cathoodurents       IIIO nine bocument         B Cathoodurents       IIIIO nine bocument         B Cathoodurent       IIIIIIIIIIIIIIIIIIIIIIIIIIIIIIIIIIII                                                                                                    | 🔚 HBM catman 5.0 Release 4 [INTER     | ACTIVE]                                                                    |
|----------------------------------------------------------------------------------------------------|---------------------------------------|----------------------------------------------------------------------------|
| Project     Dotatine bocument=NDMAME_DPG> Page1     Provide Resurement Wizerd     Provide Resurement Wizerd     Configure Measurement Wizerd     Configure Measurement Period     Collabate     Configure Measurement Period     Collabate     Configure Measurement Period     Collabate     Configure Measurement Period     Collabate     Configure Measurement Period     Collabate     Configure Measurement Period     Collabate     Configure Measurement Period     Collabate     Configure Measurement Period     Collabate     Configure Measurement Period     Collabate     Configure Measurement Period     Collabate     Configure Measurement Period     Collabate     Configure Measurement Period     Collabate     Configure Measurement Period     Collabate     Configure Measurement Period     Collabate     Configure Measurement Period     Configure     Configure     Configure     Configur      | File Worksheet Measure Add-In Option: | Help                                                                       |
| I do definitions Device staps Device staps <                                                                                                    | 🕺 Project 📊                           | Inline Document <noname.opg> Page1</noname.opg>                            |
| Configure Measurement Wizard Configure Measurement Wizard Configure Measurement Wizard Configure Measurement Wizard Configure Measurement Wizard Configure Measurement Wizard Configure Measurement Wizard Configure Measurement Settings Configure Measurement Settings Configure Measurement Configure Measurement Settings Configure Measurement Configure Measurement Configure M  | I/O definitions     File              | Worksheet Measure Edit Page Tools Help                                     |
| Configure Measurement Wizard Database Manager Database Manager Data Explorer Test Manager Configure Measurement Wizard Totata Explorer Test Manager Configure Measurement I Type of measurement Configure Measurement I Type of measurement Configure Measurement I Type of measurement Configure Measurement I Type of measurement Configure Measurement I Type of measurement Configure Measurement I Type of measurement Configure Measurement I Type of measurement Configure Measurement I Type of measurement Configure Measurement I I Type of measurement Configure Measurement I I Type of measurement Configure Measurement I I Type of measurement Contract I I Type of measurement Contract I I Type of measurement Contract I I I I I I I I I I I I I I I I I I I                                                                                                    | E catModules                          | 🚽 🗇 🐎 🎦 💭 🔣 🔺 🖕 🏷 🖄 📾 🗀 🐂 🛛 🏛 🟠 🖌 🌄 🔟 🖸 🗹                                  |
| Configure Measurement Wizard  Configure Measurement Wizard  Configure Measurement  Configure Measurement  Config | - III Online documents                |                                                                            |
| Data Explorer       Type of measurement       Type of measurement         Image: Type of the same of the same o                                                                            | ─ ☑ Measurement Wizard ─              | Configure Measurement Wizard                                               |
| See GouddView       Concret settings       Online Document         Image: Concret settings       Image: Concret settings       Image: Concret settings       Image: Concret settings         Image: Concret settings       Image: Concret settings       Image: Concret settings       Image: Concret settings       Image: Concret settings         Image: Concret settings       Image: Concret settings       Image: Concret settings       Image: Concret settings       Image: Concret settings         Image: Concret settings       Image: Concret settings       Image: Concret settings       Image: Concret settings       Image: Concret settings       Image: Concret settings       Image: Concret settings         Image: Concret setting Setting Seting Set Set Set Set Set Set Set Set Set Set                                                                                                    | Data Explorer                         | 백, Periodic measurement Type of measurement                                |
| Image: Second Second                                | 🕀 🔟 QuickView                         | 🔟 General settings 🛛 🥝 Measurement settings 🛛 🖬 Online Document            |
| Image: Second server       Image: Second server         Image: Second server       Image: Second server         Image: Second second server       Image: Second second secon                                                                                                    | Auto Command Lists                    | 1024 Values per period                                                     |
| Image: System in the second state is a second state in the second state is in the second state is in the s                                |                                       | 100 🔽 Period time (s) 🔽 Update realtime objects during period              |
| S VBScript       Period stat       Image: Control of the sector of the sector o                                                  | 🖅 😂 Add-In                            | 3 No. of periods                                                           |
| Image: Start Measurement period         Image: Start Measurement period         Image: Start Measurement period <td> 🐒 VBScript</td> <td>Period start before each period after each period Online data export</td>                                                                                                    | 🐒 VBScript                            | Period start before each period after each period Online data export       |
| Current document Current document Cu                                                                                                    |                                       | ⓒ automatic 💐 Trigger 0 wait for s □ Print online page ◯ Do not export     |
| Converted output of the set of the set of t  |                                       | C manual using (HE I URN)<br>C D IM as 1/0 abared 1                        |
| Period storage in database       Clear peak value       Export options         C Do not save       Do not save       File base         C Do to save       PoUT channel       PoUT channel         C Block storage stating from channel       PoUT channel       DoUT channel         Keep the las       periods       PoUT channel       DoUT channel         Current document       Online Document         Q Ptions for data export after measurement period       Cancel         Philo Save and Settings\lab\Desktop\123\trialASC          Comment       Save mode [Export after measurement period]         C actionan       Catherel information         C adman       ASCII         C Ascil + charnel information       C Append each period to rawn file (file name = base name)         C DADEM/DUAPE (GIS)       Case mode (Online Export)                                                                                                    |                                       | Calibrate every 1 periods (* Export all channels                           |
| Image: Contrast of the set of the set of the s                                |                                       | Period storage in database Clear peak value Export options Export options  |
| C Block storage stating from channel       D-OUT channel       D-OUT channel       CD-OUT channel       COUT channel       COUT channe       COUT channel                                                                                                    |                                       | For I/O channel = database channel     ✓ Reset time base                   |
| Keep the las       periods       I       D-UUI channel II       I       D-UUI channel II         Append periods       ISO ms)       ISO ms)       ISO ms)       ISO ms)         Current document       Online Document:       ISO ms)       ISO ms)       ISO ms)         Current document       ISO ms)       ISO ms)       ISO ms)       ISO ms)         Current document       ISO ms)       ISO ms)       ISO ms)       ISO ms)         Options for data export after measurement period       ISO ms)       ISO ms)       ISO ms)         File base name       ISO Documents and Settings/Vab/Desktop/123/tial/ASC       ISO ms)       ISO ms)         Comment       ISO ms       ISO ms)       ISO ms)       ISO ms)         ISO currents and Settings/Vab/Desktop/123/tial/ASC       ISO ms)       ISO ms)         Comment       ISO ms)       ISO ms (If (If name = base name + period)       ISO ms)         ISO may       ISO ms)       ISO ms (If (If name = base name)       ISO ms)         ISO may       ISO mode       ISO ms)       ISO ms)         ISO mode       ISO ms)       ISO ms)       ISO ms)         ISO mode       ISO ms)       ISO ms)       ISO ms)         ISO mode       ISO ms)       ISO ms)       ISO                                                                                                    |                                       | C Block storage starting from channel                                      |
| Append periods to database channels         Current document         Online Document         Image: Document data export after measurement period         File base name         D:\Documents and Settings\Lab\Desktop\123\trial ASC         Comment         Export format         Comment         Save mode [Export after measurement period]         Comment         Save mode [Export after measurement period]         Comment         ASCII         ASCII         ASCII         ASCII         Ascul + charmel information         Chape the optic on same file (file name = base name)         Save mode (Online Export)                                                                                                    |                                       | Keep the las periods [50 ms] [50 ms]                                       |
| Current document       Online Document:         Image: Provide the sequent after measurement period       Image: Provide the sequent after measurement period         File base name       D:\Documents and Settings\lab\Desktop\123\trial.ASC         Comment       Image: Provide the sequent after measurement period         Export format       Image: Provide the sequent after measurement period         Image: Comment       Image: Provide the sequent after measurement period         Image: Comment       Image: Provide the sequent after measurement period         Image: Comment information       Image: Provide the sequent after measurement period         Image: Comment information       Image: Provide the sequent after measurement period         Image: Comment information       Image: Provide the sequent after measurement period         Image: Provide the sequent information       Image: Provide the sequent after measurement information         Image: Provide the sequent information       Image: Provide the sequent information         Image: Provide the sequent information       Image: Provide the sequent information         Image: Provide the sequent information       Image: Provide the sequent information         Image: Provide the sequent information       Image: Provide the sequent information         Image: Provide the sequent information       Image: Provide the sequent information         Image: Provide the sequent information                                                                                                    |                                       | Append periods to database channels                                        |
| Image: Seven and Settings\lab\Desktop\123\trialASC         Image: Dry Documents and Settings\lab\Desktop\123\trialASC         Comment         Export format         C actman         C ASCII         C ASCII         C Ascil + charrel information         C Date MolyCAPC (GIS)         C Bay to orche mont                                                                                                    |                                       | Current document Online Document:                                          |
| Options for data export after measurement period       Image: Second Second Secon                                         |                                       | Pelp Save Cancel Q Help Save Cancel                                        |
| File base name D:\Documents and Settings\Jab\Desktop\123\trial.ASC Comment  Export format C actman C ASCII ASCII + channel information C DIADEM/DIAPE (GIS) Save mode (Infine Export) C Save mode (Infine Export) C Save mode (Infine Export)                                                                                                    |                                       | Options for data export after measurement period                           |
| Comment Comment Comme  |                                       | File base name                                                             |
| Comment  Comment  Casta period to new file (file name = base name)  Casta period to same file (file name = base name)  Casta period to same file (file name = base name)  Casta period to to period to same file   |                                       | p:\Documents and Settings\lab\Desktop\123\triaLASC                         |
| Export format     Catman     CASCII     CASCII          |                                       | Comment                                                                    |
| Export format     Catman     CASCII     CASCII          |                                       |                                                                            |
| Export format     Catman     Catman     CASUI     CADU     Catmania information     C DIADEM/DIAPC (GIS)     C Bray for online import     C Save mode (Export after measurement period)     C Save mode (Export after measurement period)     C Save mode (Information     C Save mode (Information     C Sav      |                                       | 3                                                                          |
| C catman     C ASCII     C ASCII     C ASCII     C ASCII + channel information     C DIADEM/DIAPE (GIS)     C Bray for online import     C Save mode (Online Export)                                                                                                    |                                       | Export format Save mode (Export after measurement period)                  |
| Accil + channel information     DIADEM/DIA-PC (GIS)     Binary for online import     Save mode (Online Export)                                                                                                    |                                       | C catman C ASCIL C ASCIL C ASCIL                                           |
| C DIADEM/DIAPC (G(S)<br>C Binay for online import                                                                                                    |                                       | Append each period to same file (file name = base name)                    |
|                                                                                                    |                                       | C DIADEM/DIA-PC (GIS) C Binary for online import Save mode (Online Export) |

- Mark <u>export data</u> and set output format on <u>ASCII+channel information</u>.
- In Measurement settings, <u>sample rate</u> in Hz can be adjusted (min 2Hz for cyclic loading).

| HBM catman 5.0 Release 4 [INTERACTIVE]                                                                                                    |      |
|----------------------------------------------------------------------------------------------------|------|
| File Worksheet Measure Add-In Options Help                                                                                                    |      |
| <pre>Interviews / Reduct works / Reput<br/>Project<br/>Device setups<br/>Configure Measurement Wizard<br/>Data Explorer<br/>Test Manager<br/>Configure Measurement Wizard<br/>Data Explorer<br/>Test Manager<br/>Script project<br/>Favorites<br/>Script project<br/>Favorites<br/>Sample rate liming<br/>Periodic measurement settings<br/>Device internal liming<br/>Periodic measurement ()<br/>Sample rate liming<br/>Periode measurement ()<br/>Device internal liming<br/>Periode measurement ()<br/>Sample rate liming<br/>Periode measurement ()<br/>Device internal liming<br/>Periode measurement ()<br/>Sample rate liming<br/>Periode measurement ()<br/>Device Sample rate ()<br/>Spider8<br/>Device Sample rate ()<br/>Spider8<br/>Device Sample rate ()<br/>Start Measurement Wizard<br/>Online Document<br/>Current document<br/>() Periode measurement ()<br/>Device Sample rate ()<br/>Start Measurement Wizard<br/>Online Document<br/>Current document<br/>() Periode measurement () Periode measurement () Periode measurement ()<br/>Device Sample rate ()<br/>Spider8<br/>Device Sample rate ()<br/>Start Measurement () Periode measurement () Periode measur</pre> | ent: |

• When everything is set up, start recording by clicking on the following icon and then clock start at the top of the newly opened window.

| Help                                                                                                    |  |
|----------------------------------------------------------------------------------------------------|--|
| O Channel definition <d:\documents and="" settings\lab\desktop\evelina\catman\cpt.iod=""></d:\documents> |  |
| Worksheet Measure Connection I/O Channel Device Options Help                                             |  |
| n 🗇   🔯 🜳 🚓   96 🥅 🐖   🎒 😻 🛞   🖌 📅 🖬 🗉 🗹                                                                 |  |
|                                                                                                    |  |

• If everything goes fine the recorded output files will be saved automatically.

#### 10.1 Stopping the data sampling and saving data in Catman manually

- 1. In need of abrupt interruption press the red button-stop at the top.
- 2. Note that interrupted file needs to be saved manually (files before interruption are saved automatically).

| 🚾 Periodic measurememnt |                                 |                                                |          |
|-------------------------|---------------------------------|------------------------------------------------|----------|
| 🕨 💽 🧹 🎒 🐏 🎦 💿 🛞 🔲       | 🔒 🗐 🛈 🔄 🕞 🥔 🔎 🌆 🦻 Period        | ic measurement                                 | ×        |
|                         | 🥥 DA                            | Q stopped                                      | <b>^</b> |
|                         | 🖯 sar                           | mples in database 9(0%                         |          |
|                         | Unine                           | Export:                                        |          |
|                         | Master                          | sample rate: I Hz                              |          |
|                         | Bealtin                         | ensiel.                                        |          |
|                         | Device                          | status:                                        |          |
|                         | DAQ S                           | tatus: STOP                                    |          |
|                         | MGCpl                           | us PC-Card recording:                          |          |
|                         | Sample                          | es recorded: 0                                 | -        |
|                         | 4                               |                                                | •        |
| Data export             |                                 |                                                | 3        |
|                         |                                 |                                                | -        |
| 33                      | File name                       | Append to file                                 |          |
| 🗖 d: 💌                  | Channels to be exported         | Export format                                  |          |
|                         | ✓ Time Spider8_1                | C catman                                       |          |
| Documents and Settings  | Position                        | C catman (Version 4.5)                         |          |
| alab                    | ✓ Tip Resistance                | C ASCIL                                        |          |
| 🔄 НВМ                   | Channel 5                       | G ACCIL - alternative formation                |          |
| 🔄 catman50              | Channel 6                       | <ul> <li>ASUI + channel information</li> </ul> |          |
| CATA CATA               | Channel 7                       |                                                |          |
|                         | 🗆 Channel 8 🛁                   | C DIADEM/DIA-PC (GIS)                          |          |
|                         | Channel 9                       | O nSoft Time Series (.DAC)                     |          |
| test1.asc               | Channel 10                      | O nSoft X-Y Pairs (.MDF)                       |          |
| test1_2.asc             | Channel 11                      | C EDASWin (EDT)                                |          |
|                         | Channel 13                      | C ElevPro                                      |          |
|                         | Channel 14                      |                                                |          |
|                         | Channel 15                      | C LAESAR Remus (.RMS)                          |          |
|                         | Channel 16                      | C MTS RPC III (.RSP)                           |          |
|                         | 🗌 Channel 17 🛛 💌                | C ASAM ODS (.ATF)                              |          |
| (*.ASC (ASCII)          | Select chappels containing data | C. Missouch Fund                               |          |
|                         | Coloct chamicis containing acta |                                                |          |
| File comment            |                                 | TAD - Consultar                                |          |
| <u>^</u>                |                                 | Separator                                      |          |
|                         | X-Channel                       | Append channel numbers                         |          |
|                         |                                 | Append parameter IDs                           |          |
|                         | Y-Uhannel                       |                                                |          |
|                         |                                 |                                                |          |
| A ush                   |                                 |                                                |          |

# **11.** Switching off the MOOG System after the Test

- 1. Make sure all the data is saved.
- 2. Turn off the hardware in MOOG, step by step, from High -> Low -> Off, then Red button on the wall (on the hydraulic station).
- 3. If something goes wrong the emergency stop button can be pressed. The data can be saved manually in Catman.

# 12. References

- Larsen, K. Static Behaviour of Bucket Foundations: Thesis submitted for the degree of Doctor of *Philosophy*. Aalborg: Department of Civil Engineering, Aalborg University. DCE Thesis; Nr. 7, vol. 1., 2008.
- Thomassen, K. *Test Setup for Axially Loaded Piles in Sand (Large Yellow Box).* Aalborg: Aalborg University, 2015a.
- Thomassen, K. *Test Procedure for Axially Loaded Piles in Sand (Large Yellow Box)*. Aalborg: Aalborg University, 2015b.
- Thomassen, K., Ibsen, L.B. and Andersen, L.V. "Laboratory Test Setup for Cyclic Axially Loaded Piles in Sand. ." (Submitted), 2015c.
- Vaitkunaite, E., Nielsen, B.N. and Ibsen, L.B. "Bucket Foundation Model Testing under Tensile Axial Loading." (Submitted), 2015.
- Vaitkunaite, E., Thomassen, K., Borup, K., Nielsen, B.N. *Safety Instructions in the AAU Geotechnical Laboratory.* Aalborg: Aalborg University, 2014.

Recent publications in the DCE Technical Memorandum Series

ISSN 1901-7278 DCE Technical Memorandum No. 51